#### 1. Draw a chart showin tax structure in india

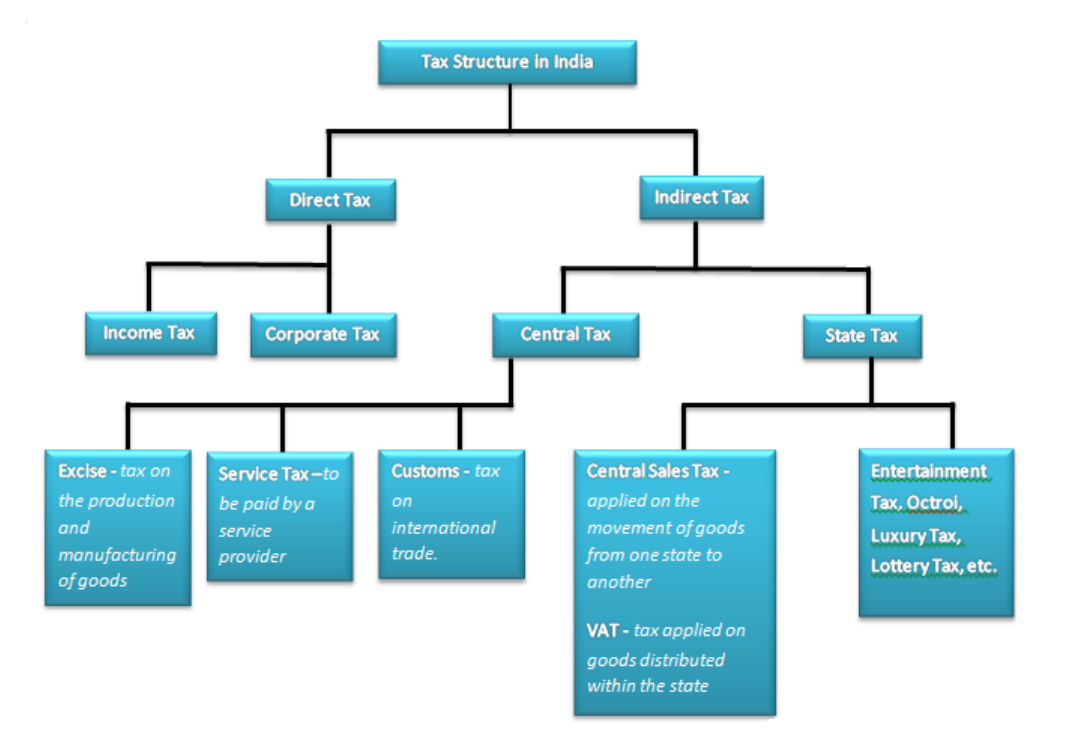

#### 2. Pre GST Tax levied in India

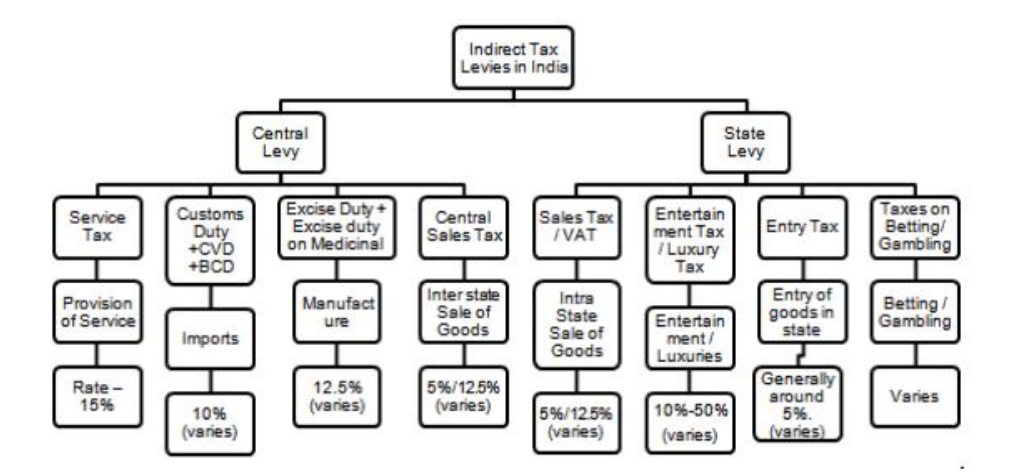

The above flow chart states all the indirect taxes that were earlier levied both at central and state level. India had a dual system of taxation of goods and services, which was quite different from dual GST.

Central Government levied taxes on the following:

- Income Tax: Tax collected on the income of an individual
- Customs duties: Duties collected on the exports and imports of goods
- Service tax: Taxes gathered on various services
- Central excise: Taxes on Manufacturing of dutiable goods

State Governments levied the following taxes:

• Value Added Tax (VAT): Sales of goods involve the particular tax. The sales of the goods in intrastate are covered by the VAT Law of that state, whereas those among the inter-state is levied by the Central Sales Tax Act.

Stamp duties and Land Revenue: Since land is a matter on which only State Governments can govern, thus the Stamp duties on transfer of immovable properties are levied by State Governments.
State Excise on Liquor and certain agricultural goods. In India, indirect taxes are in vast numbers as there were several of taxes to be incurred on manufacture, import, and sale and even purchase in certain cases. Further the law was governed less by the Acts and more by day to day notifications, circulars and orders by the Governing bodies. Further there are some local indirect taxes levied like Local Body Taxes (LBT) or Octroi

# **3 Write any five limitations of Pre-GST Indirect taxes**

1. Increased costs due to software purchase

Businesses have to either update their existing accounting or ERP software to GST-compliant one or buy a GST software so that they can keep their business going. But both the options lead to increased cost of software purchase and training of employees for an efficient utilization of the new billing software.

# 2. Being GST-compliant

Small and medium-sized enterprises (SME) who have not yet signed for GST have to quickly grasp the nuances of the GST tax regime. They will have to issue GST-complaint invoices, be compliant to digital record-keeping, and of course, file timely returns. This means that the GST-complaint invoice issued must have mandatory details such as GSTIN, place of supply, HSN codes, and others. 3. GST will mean an increase in operational costs

As we have already established that GST is changing the way how tax is paid, businesses will now have to employ tax professionals to be GST-complaint. This will gradually increase costs for small businesses as they will have to bear the additional cost of hiring experts. Also, businesses will need to train their employees in GST compliance, further increasing their overhead expenses. 4. GST is an online taxation system

Unlike earlier, businesses are now switching from pen and paper invoicing and filing to online return filing and making payments. This might be tough for some smaller businesses to adapt to. Cloud-based GST billing software like the *ClearTax GST Billing Software* is definitely an answer to this problem. The process for return filing on ClearTax GST is very simple. Business owners need to only upload their invoices, and the software will populate the return forms automatically with the information from the invoices. Any errors in invoices will be clearly identified by the software in real-time, thus increasing efficiency and timeliness.

5. SMEs will have a higher tax burden

Smaller businesses, especially in the manufacturing sector will face difficulties under GST. Earlier, only businesses whose turnover exceeded Rs 1.5 crore had to pay excise duty. But now any business whose turnover exceeds Rs 20 lakh will have to pay GST.

However, SMEs with a turnover uptoRs 75 lakh can opt for the composition scheme and pay only 1% tax on turnover in lieu of GST and enjoy lesser compliances. The catch though is these businesses will

then not be able to claim any input tax credit. The decision to choose between higher taxes or the composition scheme (and thereby no ITC) will be a tough one for many SMEs.

# 4. What was the significance of Introduction of VAT in Indirect Taxes priorto implementation of GST. Write a short note

VAT was introduced value added tax (VAT) into the Indian taxation system from 1 April 2005. The existing general sales tax laws were replaced with the Value Added Tax Act (2005) and associated VAT rules.

A few states (Gujarat, Tamil Nadu, Rajasthan, Madhya Pradesh, Chhattisgarh, Jharkhand, Uttarakhand and Uttar Pradesh) without Karnataka opted to stay out of VAT taxation system during the initial introduction of VAT but adopted it later.

As of 2 June 2014, VAT has been implemented in all the states and union territories of India except Pondicherry Andaman and Nicobar Islands and Lakshadweep Island.

Every commodity passes through different stages of production and distribution before finally reaching the consumer. Some value is added at each stage of the production and distribution chain: for instance, a forged metal tool is more valuable than metal, which was itself more valuable than the ore that was originally mined. Value Added Tax (VAT) is a tax on this value addition at each stage.

Under a VAT system, a dealer collects tax on his sales, retains the tax paid on his purchase and pays the balance to the government. It is a consumption tax, because it is borne ultimately by the final consumer. The tax paid by the dealer is passed on to the buyer. It is not a charge on the dealer. VAT is instead a multipoint tax system with provision for collection of tax paid on purchases at each point of sale.

#### How is VAT computed?

In order to understand VAT, one must first understand its two components: input and output tax.

#### What is output tax?

Output tax is VAT charged to the customer on sales.

#### What is Input Tax?

The tax a dealer pays for purchases is input tax.

#### **VAT computation**

A dealer pays VAT by deducting the tax paid on purchases (input tax) from his tax collected on sales (output tax). In other words, VAT = Output Tax - Input Tax.

For example: A dealer pays Rs.10.00 @ 10% on his purchase price of goods valued Rs.100.00. He sells the goods at Rs.150.00 and collects tax amounting to Rs.15.00 (@ 10%). He will pay Rs.5.00 (Rs.15.00-Rs.10.00) as he has already paid Rs.10.00 to his seller while purchasing those goods.

#### 5. Need for GST in India

There are various taxes that have to pay at every stage and differently collected by State and Central Government and rates differ from one state to another. If we talk about GST, it will unified whole

nation and taxes will be divided among Central and State Government, which will make easier to provide services and goods across country, as no more additional state taxes will be imposed.

#### Why in India, there is a need for GST?

Imposing several taxes on goods and services can lead to high cost and inefficient tax structure which can subject to shirking and revenue disclosures. The need for **GST** in Indian Taxation System will add value at each stage and will set off the rates both at state and at central level. Introducing GST, will increase the efficiency of taxation, improves the economic growth and it will bring whole nation to one national market.

What happen in present scenario? Our present taxation system is very complex and very confusing, corruption chance is there, which leads to distrust of government, there are hidden tax for exports, whereas no charge applicable on Importing of Goods/Services from one state to another.

Just to overcome these issues, Rajya Sabha introduced **GST** bill, which will bring transparency to taxation and consumer will get to know how much tax amount they are paying to government for sale/ purchase/ manufacturing.

Following are some of the points that can easily explain the need for GST:-

**Tax Structure will be Simple:** – At present, there are huge number of taxes that has to pay by consumers, with GST it will single tax to pay, which is much easier to understand. For businesses, accounting complexities will reduce and results less paperwork, which will save both time and money. GST will increase economic **GDP** by 2%-2.5%.

**Tax revenue will increase:** Simple tax structure will bring more tax payers and in return it will be revenue for government.

**Competitive pricing:** What GST will do? Well, it will eliminate all other taxes of indirect taxes and this will effectively mean that tax amount paid by end users (consumers) will reduce. As in Economics, lower will the prices, more will be demand for that product, results in more consumption of goods, which will be benefited to companies.

**Boost to exports**: If Indian market will be competitive in pricing, then more and more foreign players will try to enter the market, which results in more numbers of exporters and benefits to Indian Market. As far there is no tax rate is finalized, but yes GST is much needed in the countries where, it lacks transparency and complex taxation system.

There is a question in everyone's mind......"Do we have to pay tax at different different rates and at different different levels? Is there no solution to this? Yes, the solution to this is **implementation of GST**. GST will take away cascading effect of various taxes that are charged on sale/ production/ purchase and so. Products reaches to customers at very high rate as compared to manufacturing, so with **GST** there will be only one tax and it will reduce burden to pay off.

**Remove Cascading Effect :** In the earlier tax systems there was cascading effect VAT is to be paid on Excise duty and other duties like custom duty. So once GST is introduce there will be complete elimination of cascading Effect and there will be one nation one tax.

**Remove the difficulties of previous tax Systems:** by implementing the GST there are various difficulties will be exhausted like C- form issues for interstate sales transactions filling of various monthly returns like service tax returns excise returns.

# 6. What are the important stages in implementation of GST.

# Step-1 Registration :-

Every business carrying out a taxable supply of goods or services under GST regime and whose turnover exceeds the threshold limit which can be known in GST guidelines, if you are applicable you will be required to register as a normal taxable person. This process is of registration is referred as GST registration.

Now that we know who needs to register, the question arises that are there any benefits for registration? GST registration is critical because it will enable you to avail various benefits that are available under the GST regime. One such benefit is to avail seamless input tax credit. Multiple taxes are being clubbed under GST and thus the cascading of taxes that is prevailing currently will no longer be the case. Also, timely registration will help you avoid any kind of interface with tax authorities.

# Step-2 Organization realignment:-

GST is going to affect each business in one way or other, so a proper information should be found out about the supply chain of the organization i.e. which area will be most affected by GST and which area will be least affected and according to this proper organization realignment should be done.

# Step-3 Alignment of invoicing :-

We know how important invoices are , there importance will increase after the implementation of GST , A tax invoice is an essential evidence to:

- support a registered person's claim for the ITC of GST (input tax) incurred;
- trigger the time of supply as the invoice date will determine when GST is to be accounted for by a registered person on the supply of goods and services (accounting on invoice basis);

now there are certain guidelines that needs to be followed when making this invoices. To know format of tax invoice please refer article "GST tax invoice"

other invoices like debit, credit notes and other accounting formats should also be aligned according to GST requirements.

# Step- 4 IT systems:

with GST comes a large number of challenges for various organization like detail record keeping has become necessary, input credit rules are complicated, large number of compliances, the cost of compliance is too high for the whole supply chain, a good IT infrastructure can help the organizations in tackling this challenges hence an updated IT system should be put into place before GST. To know various ways in which IT can help during GST implementations please read the article"**Do you need IT system for GST?** "

# Step-5 Update GSTIN to your trade network :-

GST registration is required to be obtained for each state from where taxable supplies are being made. Each taxpayer will be allotted a State wise PAN-based 15-digit Goods and Services Taxpayer Identification Number (GSTIN). This number will serves as an identification prove for businesses and have to used while making invoices, hence GSTIN of both vendors and customers have should be found out to make invoices therefore it is necessary for businesses to update GSTIN to Vendors and customers which will be different

#### Step-6 Input tax credit arrangement:-

A taxable person can accumulate credits of taxes paid and carry them forward in a return. With the introduction of the GST, the last set of credits will have to be transferred. To do this, you must furnish proof of his/her last return filed under the old regime. You will, therefore, need to make sure that all input taxes paid are included in it; by doing so, you will be claiming the credit of the same under the new regime.

For example, let's consider July 1, 2017 as the appointed day for the GST rollout. The taxpayer must make sure that he/she has taken into account all the stock lying on June 30, 2017 and claim input credit during the filing of returns for the period ending June 30, 2017. The taxpayer, thus, must ensure that all such goods and services are eligible for such a credit under the new GST law. Step-7 Understanding various GST tools and its working :-

When GST rolls out, each registered taxpayer will get a profile created on the government's GST website. The taxpayer using the login credentials will be able to access all features along with a dashboard. All the taxpayers will also get three electronic ledgers namely E-cash Ledger, E-credit Ledger & E-liability Ledger. These ledgers will reflect the amount of tax payable, input credit balance, and on adding money to the cash ledger the taxpayer will also be able to settle the tax liability online.

Step-8 Monitor progress and keep your employees informed:-

Getting ready for GST compliance is a huge challenge. Companies need to keep on monitoring their progress from time to time so as not to fall back. For this proper flow of information is required as fast information about status can make you make right decisions at right time.

As companies take steps to get ready for GST compliance, they may encounter disruption of internal processes. They need to take their employees into confidence and explain that this is just a transition phase and soon they will get used to this, and things will fall into place. Step-9 Review and validate results:-

GST is much more stringent than our old taxation system hence even when it seems that your organization is completely prepared for GST reviewing the rules and your preparedness for GST posses no harm. Keep reviewing may result in detection of some error which can cause the company to dodge many difficulties in the future. Hence reviewing and validating the results will be an important step for GST implementation. in different states.

# 7. What are the taxes subsumed under GST

GST is commonly described as indirect, comprehensive, broad based consumption Tax. The Dual GST which would be implemented in India will subsume many consumption taxes. The objective is to remove the multiplicity of tax levies thereby reducing the complexity and remove the effect of Tax Cascading. The objective is to subsume all those taxes that are currently levied on the sale of goods or provision of services by either Central or State Government. Subsumation of large number of taxes and other levies will allow free flow of larger pool of tax credits at both Central and State level.

#### **1. PRINCIPLES OF TAX SUBSUMATION**

The various Central, State and Local levies were examined to identify their possibility of being subsumed under GST. While identifying, the following principles were kept in mind:

- Taxes or levies to be subsumed should be primarily in the nature of indirect taxes, either on the supply of goods or on the supply of services.
- Taxes or levies to be subsumed <u>should be part of the transaction chain</u> which commences with import/ manufacture/ production of goods or provision of services at one end and the consumption of goods and services at the other.
- The subsumation should <u>result in free flow of tax credit</u> in intra and inter-State levels.
- The taxes, levies and fees that are not specifically related to supply of goods & services should not be subsumed under GST.
- <u>Revenue fairness for both the Union and the States</u> individually would need to be attempted.

#### 2. CENTRAL TAXES TO BE SUBSUMED IN GST

On application of the above principles and various papers which have been released in this regard, it is deduced that the following Central Taxes should be, to begin with, subsumed under the Goods and Services Tax:

- Central Excise Duty (CENVAT)
- Additional Excise Duties
- The Excise Duty levied under the Medicinal and Toiletries Preparations (Excise Duties) Act 1955
- Service Tax
- Additional Customs Duty, commonly known as Countervailing Duty (CVD)
- Special Additional Duty of Customs 4% (SAD)
- Surcharges and Cesses levied by Centre are also likely to be subsumed wherever they are in the nature of taxes on goods or services. This may include cess on rubber, tea, coffee, national calamity contingent duty etc.
- Central Sales Tax to be phased out.

#### 3. STATE TAXES TO BE SUBSUMED IN GST

Following State taxes and levies would be, to begin with, subsumed under GST:

- VAT / Sales tax
- Entertainment tax (unless it is levied by the local bodies)
- Luxury tax
- Taxes on lottery, betting and gambling
- State Cesses and Surcharges in so far as they relate to supply of goods and services
- Octroi and Entry Tax
- Purchase Tax

# 4. Taxes subsumed under IGST CVD and SAD

#### CST

Taxes to be subsumed in GST

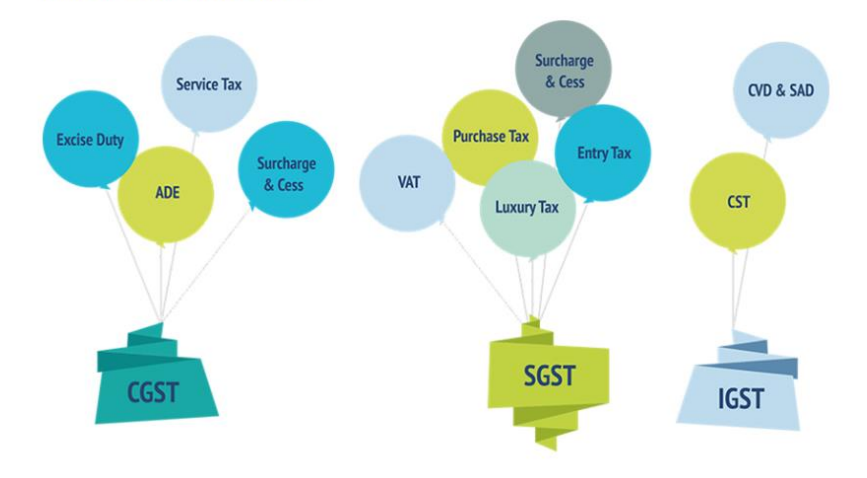

#### 8. VisitCBICWebsiteandmakeanoteofimportantcontents.

To login into the website type <u>www.cbic.gov.in</u> in the address bar and press enter After logging in to the website there is menu below listed

- About us
- GST
- ➢ GST awareness
- ➢ GSTP/CBRL Exam
- ➢ Customs
- Central Excise
- ➢ Service Tax
- Tender/Auctions
- News & Media

#### ➢ Contact Us

And noted that there is a news flash scrolling with the latest updates, notification etc.,

There is a separate menu containing import links for CITIZEN CORNER There is a separate menu containing import links for Highlights with Photo Gallery There is a separate menu containing useful links for

- ➢ GST Application
- ICEGATE Application
- > ACES Application
- ➢ Login to Antarang
- India code portal
- Nacen e-learning Portal

It is noted that at the bottom of the website information related to Updates and Latest notification & circulars are give notification are related to GST, Customs, Central Excise and Service Taxes

#### I checked with GST Main menu it is noticed that there are different Tabs are given about GST

| MyGST                                                                                                    | GST Laws, Rules & Rates                                                                                                    | Migration to GST                                                                                                    |
|----------------------------------------------------------------------------------------------------|----------------------------------------------------------------------------------------------------|----------------------------------------------------------------------------------------------------|
| <ul> <li><u>GST Council Secretariat</u></li> <li>e-version GST Flyers</li> <li>Overview on GST</li> <li><u>GST - Concept &amp; Status (01-04-2019)</u></li> <li>Advantages of GST</li> <li>Consumer Awareness</li> <li>Standard Operating Procedure on TDS</li> <li>Anti-Profiteering</li> <li>MSME</li> <li><u>GST HINDI LEXICON</u></li> <li>FAQs</li> </ul> | <ul> <li>Books</li> <li>Acts</li> <li>Rules</li> <li>Notifications</li> <li>Circulars/Orders</li> <li>Classification of Services</li> <li>GST Rates/Ready reckoner/Finder</li> <li>Filing of GST return</li> </ul>                                                | <ul> <li>Distribution of GST Taxpayers<br/>between Central &amp; State<br/>Government</li> <li><u>Step By Step Guide To Taxpayers</u></li> <li><u>FAQs on Migration to GST</u></li> <li><u>Migration FAQs</u></li> <li><u>Communication to Taxpayers</u><br/>regarding migration to GST</li> <li>Guidance note to Dept Officers</li> <li>Changes in Customs</li> <li>Public Notice</li> </ul> |
| GST in the Media                                                                                                    | GST Background Materials                                                                                                    | GST HELPDESK                                                                                                    |
| <ul> <li>Media Clips</li> <li><u>GST India YouTube Channel</u></li> <li>Press release</li> <li><u>An article on GST by the Revenue</u><br/><u>Secretary published in Dainik</u><br/><u>Jagran</u></li> <li>Articles on GST by CBIC Officers</li> </ul>                                                                                                    | <ul> <li>NACIN GST Weekly Update</li> <li>Other Constitutional Amendment</li> <li>Reports on GST</li> <li>Business Processes</li> <li><u>GST IT Training</u></li> <li>CCA's Advisory on refunds</li> <li>CBIC GST Application Newsletter</li> <li>FAQs</li> </ul> | <ul> <li>Commissionerate</li> <li>Nodal Officers for E-way Bills</li> <li>Advisory on AIO Functioning<br/>connectivity issues</li> <li>CBICMITRA HELPDESK</li> <li>GSTN HELPDESK</li> <li>Related links</li> </ul>                                                                                                    |

# 9 What is the major difference in incidence of tax during pre and post GST implementation with respect to inter-state transfer. Explain with example.

Inter State sale will be governed by **IGST** (Integrated Goods and Services Tax) Act, 2017. Integrated Goods and Service Tax (IGST) is the sum of CGST and SGST which will get imposed on the goods and services in Inter State Supply. It is destination based and will accrue to the importing state. In simple words, we can say IGST is the combined tax imposed other than

CGST and SGST. If the rate of SGST is 12% and the CGST is 15% then the rate of the IGST will be 27%.

Inter State sale– Impact GST has two components :

- CGST Revenue will go to the Central Government.
- SGST Revenue will go to the State Government.

Example of Inter State sale

Tax rate of CGST and SGST are 15% and 12% respectively.

Anil, a Chennai registered trader, sold goods to Dev, a Mumbai registered trader, for Rs. 10 Lakhs and further Dev sold the goods to Bharat, a Delhi registered retailer, for Rs. 11 Lakhs.

Firstly, Anil sold the goods to Dev

- Anil will collect IGST at the CGST+SGST rate on Rs. 10 Lakhs.
- Dev will get the credit which he can use for further payment of his GST. This credit will be given after the payment of IGST to Anil on Rs. 10 Lakhs.

Secondly, Dev sold the goods to Bharat

- Dev will collect IGST at the CGST+SGST rate on Rs. 11 Lakhs.
- Bharat will get the credit which he can use for further payment of his GST. This credit will be given after the payment of the IGST to Dev on Rs. 11 Lakhs.

So Finally, Maharashtra will get the SGST on Rs. 10 Lakhs from Chennai on the first transaction between Anil and Dev. Maharashtra will also be collecting tax on the second transaction between Dev and Bharat on the amount of Rs. 11 Lakhs which it will further transfer to the Central Government (CGST) and to the Delhi government (SGST).

Delhi will get the SGST on the amount of Rs. 11 Lakhs from the transaction between Dev and Bharat.

Hence, Inter State sale will benefit as the transactions do not have to be taxed twice. This is in contrast to present taxation regime where if you purchased goods from Mumbai you pay tax there and then again in your state in which you ultimately sell it. These will help the traders to increase their Inter State sale by lowering tax burden.

#### 10. What are the exclusive products not included in the purview of GST. Why?

#### Taxes on products not under GST

The following tax and product types are not covered under GST. Business owners making sales or purchases of these products should make sure they understand the specific tax requirements that will still be imposed beyond GST assessments.

#### Tax on items containing alcohol

Alcoholic beverages for human consumption would be kept out of the purview of GST as an exclusion mandated by constitutional provision. Sales Tax/VAT could be continued to be levied on alcoholic beverages as per the existing practice. VAT is levied on alcohol purchases in some states, and there will be no objection to that. Excise duty, which is presently levied by the states, may also be unaffected.

#### • Tax on Petroleum Products

The full range of petroleum products, including crude oil and motor spirits including Aviation Turbine Fuel (ATF) and High Speed Diesel (HSD), would be kept outside GST, as is the prevailing practice in India. Sales tax could continue to be levied by the states on these products with the prevailing floor rate. Similarly, Centre could also continue its levies. A final opinion on whether natural gas should be kept outside the GST will be issued after further deliberations.

As for petroleum products, although the GST constitutional amendment provides for levying GST on these products, it allows the timeframe for their inclusion to be decided by the GST Council. Therefore, in the initial years of GST, petroleum products will remain out of the scope of GST.

The existing taxation system under VAT and the Central Excise Act will continue for both of the commodities listed above.

#### Why this exclusion

VAT or sales tax on petroleum products contributes to nearly 33 percent of state revenues, and Centre also earns significant excise duty income on the generation of petroleum products from crude oil. To protect these significant revenue interests, both the Governments want GST to first stabilize before they allow the GST Council to consider their inclusion.

Similarly, for alcohol, states don't want to lose the significant revenue currently earned from state excise duty. In many states, the revenue from state excise taxes imposed on alcohol brings in 25 percent of total revenue. For this reason, the state excise tax on alcohol has been kept out of the constitutional mandate for levying GST.

This decision was made to provide fiscal security to states and ensure that there is a minimum guaranteed income under the proposed GST regime.

#### Impact of such exclusions

Any planning for GST has to take into consideration the non-availability of credits for taxes paid on petroleum products, though these products are inputs for most business activities. Major taxes paid on inputs won't be eligible for ITC, so they will remain part of the cost of production and sales, as they are now.

Such exclusions negate, to some extent, the pros of unification, giving rise to one more layer of complexity when it comes to tax compliance for business organizations. Manual handling of these transactions can lead to wasted time and manpower, and these calculations are prone to errors. Using automated solutions for indirect tax compliance — including GST and all other products outside GST — is the fastest and most cost-effective way to solve this problem.

# 11. When GST council was notified and what is its composition.

Seven months after the formation of the Modi government, the new Finance Minister Arun Jaitley introduced the GST Bill in the Lok Sabha, where the BJP had a majority. In February 2015, Jaitley set another deadline of **1 April 2017** to implement GST.

Goods & Services Tax Council is a constitutional body for making recommendations to the Union and State Government on issues related to Goods and Service Tax. The GST Council is chaired by the Union Finance Minister and other members are the Union State Minister of Revenue or Finance and Ministers in-charge of Finance or Taxation of all the States.

The Constitution (One Hundred and Twenty-Second Amendment) Bill, 2016, for introduction of Goods and Services tax in the country was introduced in the Parliament and passed by Rajya Sabha on 3rd August, 2016 and by Lok Sabha on 8th August, 2016. Consequent upon this, the Hon'ble President of India accorded assent on 8th September, 2016, and the same was notified as the Constitution (One Hundred and First Amendment) Act, 2016. As per Article 279A (1) of the amended Constitution, the GST Council has to be constituted by the President within 60 days of the commencement of Article 279A. The notification for bringing into force Article 279A with effect from 12th September, 2016 was issued on 10thSeptember, 2016.

As per Article 279A of the amended Constitution, the GST Council which will be a joint forum of the Centre and the States, shall consist of the following members: -

- a. the Union Finance Minister..... Chairperson;
- b. the Union Minister of State in charge of Revenue or Finance...... Member;

As per Article 279A (4), the Council will make recommendations to the Union and the States on important issues related to GST, like the goods and services that may be subjected or exempted from GST, model GST Laws, principles that govern Place of Supply, threshold limits, GST rates including the floor rates with bands, special rates for raising additional resources during natural calamities/disasters, special provisions for certain States, etc.

The Union Cabinet in its meeting held on 12th September, 2016 approved setting-up of GST Council and setting up its Secretariat. The Cabinet inter alia took decisions for the following:

- a. Creation of the GST Council as per Article 279A of the amended Constitution;
- b. Creation of the GST Council Secretariat, with its office at New Delhi;
- c. Appointment of the Secretary (Revenue) as the Ex-Officio Secretary to the GST Council;
- d. Inclusion of the Chairperson, Central Board of Excise and Customs (CBEC), as a permanent invitee (non-voting) to all proceedings of the GST Council;
- e. Create one post of Additional Secretary to the GST Council in the GST Council Secretariat (at the level of Additional Secretary to the Government of India), and four posts of Commissioner in the GST Council Secretariat (at the level of Joint Secretary to the Government of India).

# **12. What are different types of taxes levied under GST.**

# Tax structure under GST

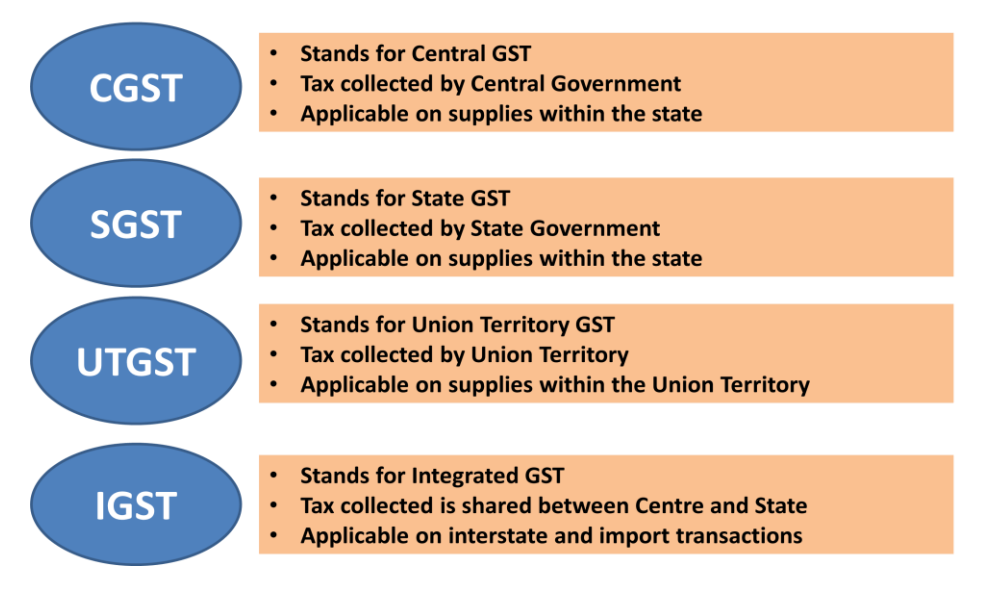

13. What are the laws supporting the levy of GST. Explain with examples or rules.

GST is replaced by several indirect taxes so the old laws rules and regulation are supporting the levy of GST there are many laws and rules made by the GST Council while implementing the GST the following are some of the GST laws and rules.

GST Laws & Rules

- 101st Constitution Amendment Act, 2016
- GST Acts
  - i. CGST Act
  - ii. IGST Act
  - iii. UTGST Act
  - iv. GST (Compensation to the States) Act
- Final GST Rules
  - i. Composition <u>Rules</u> and <u>Formats</u>
  - ii. Valuation Rules
  - iii. ITC Rules and Formats
  - iv. Invoice, Debit & Credit Notes Rules
  - v. Payment Rules and Formats
  - vi. Refund Rules and Formats
  - vii. Registration Rules and Formats
- Draft GST Rules
  - i. Accounts and Records
  - ii. Advance Ruling
  - iii. Appeals and Revision
  - iv. Assessment and Audit
  - v. e-Way Bill
  - vi. Transition Rules
  - vii. Revised Return Rules
- GST Rates
  - $\circ \quad \textbf{GST Rates of Goods}$ 
    - i. Chapter wise GST rate Schedule for Goods decided in the GST Council Meeting held on 18.05.2017
    - ii. Chapter wise rate wise GST Schedule 03.06.2017
    - iii. GST Compensation Cess rates decided in the GST Council Meeting held on 18.05.2017
    - iv. Addendum to the GST Rate Schedule for Goods 18.05.2017
    - v. Addendum to the GST Rate Schedule 03.06.2017
    - vi. GST rates approved by the GST Council 11.06.2017
    - vii. IGST Exemptions approved by the GST Council 11.06.2017
    - viii. Revised Threshold for Composition Scheme 11.06.2017
    - ix. Decisions of the GST Council on Composition Levy & GST rate on certain goods taken in 17th Meeting 18.06.2017
  - GST Rates of Services
    - i. GST rate Schedule for services
    - ii. List of Services under reverse charge
    - iii. Classification Scheme for Services under GST
    - iv. Decisions taken by the GST Council in the 16th meeting 11.06.2017
    - v. Decisions of the GST Council on Composition Levy & GST rate on certain goods taken in 17th Meeting 18.06.2017
    - vi. Decisions taken on services at 20th GST Council meeting 5 August, 2017

#### 14. What is RNR?

Revenue neutral rate(**RNR**) is a structure of different rates established in order to match the current revenue generation with revenue **under GST**. **RNR** calculation has to include the cascading effect on certain goods having no excise or sales tax implications.

The golden rule for collection of tax is given by world's oldest economist Sage Kautilya *alias* Chanakya Muni more than 2000 years ago. He said that 'the King should collect tax from different persons as the humble bee collects honey from different flowers without making any harm to them'. Thus, all efforts should be made to keep the GST rate as low as possible.

In the proposed GST regime, the revenue of the Government would not be the same in comparison with the present tax structure due to tax credit mechanism or otherwise. Therefore, an adjustment in tax rate is required to avoid reduction in revenue of the Government. Hence, the rate of tax will have to be suitably adjusted to ensure that tax revenue does not reduce. This rate is termed as 'Revenue Neutral rate' (RNR). It is the rate at which tax revenue remains the same despite giving credit of duty paid on inputs and other factors.

It is the tax rate that will allow the Government to receive the same amount of money despite of changes in tax laws. In the GST regime the revenue of the government would not be same in comparison with the present tax structure due to tax credit mechanism, removal of cascading effect, or otherwise. Therefore an adjusted in tax rate is required to avoid reduction in revenue of the government. This adjusted Rate is termed as Revenue Neutral Rate (RNR).

#### Salient Features

- Rate which will give at-least the same level of revenue, which the Centre and States are presently earning from Indirect taxes.
- A case of no revenue loss to exchequer
- Proposed / talked about @ 16% to 27%
- (likely to be much lower in the present circumstances due to opposition)
- Committee on GST rates has suggested RNR of 15 % to 15.5%
- States want higher RNR but it may not be desirable

In the process of determining the tax rate various facts, figures and factors are taken into consideration before arriving at revenue neutral rate. RNR is the good indicator of future requirement in calculating the adequate compensation to both state as well as central government.

For the determination of RNR, the National Institute of Public Finance and Policy had undertaken a study on Revenue Implications of GST and Estimation of Revenue Neutral Rate. NIPFP recommends that GST rate will be same as the combined central and state taxes on Goods at present but it should be lower than the combined central and state taxes on services.

The sub-committee had proposed a total RNR of almost 27 percent for the dual – structure GST. While the state GST component is proposed to be 13.91%, the central GST component is proposed at 12.77%. This rate computation work in progress and its need to be updated as per the latest figures of revenue collection. As per Dr . P. Shome the RNR rates would be fixed at little higher level to ensure that there would be no revenue loss from the proposed changes and a normal growth is maintained.

#### Factors for Determination of RNR

Present tax rates and collection in absolute numbers:

- Excise duty, which is levied at various rates, median rate is 12%
- CVD rate on import of goods
- Service tax rate, presently 14 %
- State VAT rate, varies from 0% to 20% (0, 5, 12.5, 20)
- Collection of the Government from these levies

#### 15. What are the categories of Goods and Services for levying GST.

Types of categories under GST rate

The GST tax is levied based on Revenue Neutral Rate (RNR). For the purpose of imposing GST tax in India, the goods and services are categorised in to four.

These 4 categories of goods and services are as follows:

#### **Exempted Categories under GST in India.**

The GST and council and other GST authorities notifies list of exempted goods. Such goods are not fallen under payment of GST tax. The authorities may modify or amend the list time to time by adding deleting any item if required by notification to public.

#### **Essential Goods and Services of GST in India**

Essential category of goods and services are charged very lower GST rate. Essential goods and services are the goods and services for necessary items and items under basic importance.

# Standard Goods and Services for GST in India

A major share of GST tax payers falls under this category of Standard Goods and Services. A standard rate of GST is charged against the goods and services under this category.

# Special Goods and Services for GST tax levy

Under special category of goods and services, GST rates would be high. Precious metals including luxury items of goods and services fall under special Goods and Services for GST rate implementation.

# 16. Briefly explain the important components of Supply Time, Place and Value of Supply

Under <u>GST</u>, 3 types of taxes can be charged in the invoice. SGST and CGST in case of an intra-state transaction and IGST in case of an interstate transaction. But deciding whether a particular transaction is inter or intrastate is not an easy task.

Think about an online training where customers are sitting in different parts of the world.

Say in case, hotel services, where the receiver may have an office in another state and may be visiting the hotel only temporarily, or where goods are sold on a train journey passing through different states.

To help address some of these situations, the IGST act lays down certain rules which define whether a transaction is inter or intrastate. These rules are called the place of supply rules.

There are three important concepts:

Importance of Time, Place and Value of Supply

1. <u>Time of Supply</u>

<u>A. Supply of goods</u>

<u>B. Supply of services</u>

- <u>C. Reverse charge</u>
- 2. <u>Place of supply</u>

<u>A. Supply of Goods</u>

- **B. Supply of Services**
- 3. <u>Value of Supply of Goods/Service</u>

Why are time place and value of supply important?

**Time of supply** means the point in time when goods/services are considered supplied'. When the seller knows the 'time', it helps him identify due date for payment of taxes.

**Place of supply** is required for determining the right tax to be charged on the invoice, whether IGST or CGST/SGST will apply.

**Value of supply** is important because GST is calculated on the value of the sale. If the value is calculated incorrectly, then the amount of GST charged is also incorrect.

# Time of Supply

Time of supply means the point in time when goods/services are considered supplied'. When the seller knows the 'time', it helps him identify due date for payment of taxes.

CGST/SGST or IGST must be paid at the time of supply. Goods and services have a separate basis to identify their time of supply. Let's understand them in detail.

A. Time of Supply of Goods

Time of supply of goods is earliest of:

1. Date of issue of invoice

2. Last date on which invoice should have been issued

3. Date of receipt of advance/ payment\*.

# For example:

Mr. X sold goods to Mr. Y worth Rs 1,00,000. The invoice was issued on 15th January. The payment was received on 31st January. The goods were supplied on 20th January.

\*Note: GST is not applicable to advances under GST. GST in Advance is payable at the time of issue of the invoice. <u>Notification No. 66/2017 – Central Tax</u> issued on 15.11.2017

Let us analyze and arrive at the time of supply in this case.

Time of supply is earliest of –

1. Date of issue of invoice = **15th January** 

2. Last date on which invoice should have been issued = 20th January

Thus the time of supply is 15th January.

What will happen if, in the same example an advance of Rs 50,000 is received by Mr. X on 1st January?

The time of supply for the advance of Rs 50,000 will be 1st January(since the date of receipt of advance is before the invoice is issued). For the balance Rs 50,000, the time of supply will be 15th January.

B. Time of Supply for Services

<u>Time of supply of services</u> is earliest of:

- 1. Date of issue of invoice
- 2. Date of receipt of advance/ payment.
- 3. Date of provision of services (if invoice is not issued within prescribed period)

Let us understand this using an **example**:

Mr. A provides services worth Rs 20000 to Mr. B on 1st January. The invoice was issued on 20th January and the payment for the same was received on 1st February.

In the present case, we need to 1st check if the invoice was issued within the prescribed time. The prescribed time is 30 days from the date of supply i.e. 31st January. The invoice was issued on 20th January. This means that the invoice was issued within a prescribed time limit.

The time of supply will be earliest of -

1. Date of issue of invoice = **20th January** 

2. Date of payment = 1st February

This means that the time of supply of services will be 20th January.

C. Time of Supply under Reverse Charge

In case of reverse charge the time of supply for service receiver is earliest of:

1. Date of payment\*

2. 30 days from date of issue of invoice for goods (60 days for services)

\*w.e.f. 15.11.2017 'Date of Payment' is not applicable for goods and applies only to services. <u>Notification No. 66/2017 – Central Tax</u>

# For example:

M/s ABC Pvt. Ltd undertook service of a director Mr. X worth Rs. 50,000 on 15th January. The invoice was raised on 1st February. M/s ABC Pvt Ltd made the payment on 1st May.

The time of supply, in this case, will be earliest of -

1. Date of payment = 1st May

2. 60 days from date of date of invoice = 2nd April

Thus, the time of supply of services is 2nd April.

2. Place of supply

It is very important to understand the term '<u>place of supply</u>' for determining the right tax to be charged on the invoice.

# Here is an **example**:

| Location of Service Receiver | Place of supply | Nature of Supply | GST Applicable |
|------------------------------|-----------------|------------------|----------------|
| Maharashtra                  | Maharashtra     | Intra-state      | CGST + SGST    |
| Maharashtra                  | Kerala          | Inter-state      | IGST           |

# A. Place of Supply of Goods

Usually, in case of goods, the place of supply is where the goods are delivered.

So, the <u>place of supply of goods</u> is the place where the ownership of goods changes.

What if there is no movement of goods. In this case, the place of supply is the location of goods at the time of delivery to the recipient.

For example: In case of sales in a supermarket, the place of supply is the supermarket itself.

Place of supply in cases where goods that are assembled and installed will be the location where the installation is done.

For **example**, A supplier located in Kolkata supplies machinery to the recipient in Delhi. The machinery is installed in the factory of the recipient in Kanpur. In this case, the place of supply of machinery will be Kanpur.

B. Place of Supply for Services

Generally, the <u>place of supply of services</u> is the location of the service recipient.

In cases where the services are provided to an unregistered dealer and their location is not available the location of service provider will be the place of provision of service.

<u>Special provisions</u> have been made to determine the place of supply for the following services:

- <u>Services related to immovable property</u>
- Restaurant services
- Admission to events
- <u>Transportation of goods and passengers</u>
- Telecom services
- Banking, Financial and Insurance services.

In case of services related to immovable property, the location of the property is the place of provision of services.

# Example 1:

Mr. Anil from Delhi provides interior designing services to Mr. Ajay(Mumbai). The property is located in Ooty(Tamil Nadu).

In this case, place of supply will be the location of the immovable property i.e. Ooty, Tamil Nadu.

# Example 2:

A registered taxpayer offers passenger transport services from Bangalore to Hampi. The passengers do not have GST registration. What will be the place of supply in this case?

The place of supply is the place from where the departure takes place i.e. Bangalore in this case.

# 3. Value of Supply of Goods or Services

Value of supply means the money that a seller would want to collect the goods and services supplied.

The amount collected by the seller from the buyer is the <u>value of supply</u>.

But where parties are related and a reasonable value may not be charged, or transaction may take place as a barter or exchange; the GST law prescribes that the value on which GST is charged must be its 'transactional value'. This is the value at which unrelated parties would transact in the normal course of business. It makes sure GST is charged and collected properly, even though the full value may not have been paid.

# 17. What activities are included in supply.

Definition of Supply under GST

Definition of 'supply' Under section 2(92) read with **section 3** 'supply' includes **all forms of supply of** goods and/or services such as sale, transfer, barter, exchange, licence, rental, lease or disposal made or agreed to be made for a consideration by a person in the course or furtherance of business. Schedule I specified the supply.

**Analysis:** Supply is the term replaced for the term sale; no scope has been left for any confusion and the definition includes every term which shall be coined as sale. Even the supply which is made or agreed to be made without a consideration will also amount to sale.

Any transfer of title to goods is a **supply of goods**, transfer of right to use goods [section 4(8) of APVAT Act, 2005], Hire purchase transactions, transfer of business assets are also brought under the ambit of term 'supply' as per Schedule II.

# 1.Supply includes

(a)all forms of supply of goods and/or services such as sale, transfer, barter, exchange, license, rental, lease or disposal made or agreed to be made for a consideration by a person in the course or furtherance of business,

- (b)importation of service, whether or not for a consideration and whether or not in the course or furtherance of business, and
- (c) a supply specified in Schedule I, made or agreed to be made without a consideration

2.**Schedule II,** in respect of matters mentioned therein, shall apply for determining what is, or is to be treated as a supply of goods or a supply of services.

Activities which are not Supply

Activities and transactions specified in Schedule III -

Services by an employee to the employer in the course of or in relation to his employment; Services of funeral, burial, crematorium or mortuary including transportation of the deceased. Actionable claims, other than lottery, betting and gambling

Sale of land / Sale of building after occupation or completion will not attract GST. Thus, sale of building before completion or before occupancy will attract GST

Such activities or transactions undertaken by the Central Government, a State Government or any local authority in which they are engaged as public authorities, as may be notified by the Government on the recommendations of the Council.

Deemed Supply of Goods & Services

Following matters will be treated as deemed supply of goods and services and will attract GST :

1. In case of Transfer of title in goods, OR, Right in goods, OR of undivided share in goods without the transfer of title, OR, transfer under an agreement which stipulates that property will pass at a future date upon payment of full consideration

2.**In case of Land & Building**, – Any lease, tenancy, easement, license to occupy land or building ( both for commercial or residential purpose, fully or partly)

3. **Treatment or Process**, which is being applied to another person's goods is a supply 4. **Transfer of Business Assets** – Where goods forming part of the assets of a business are transferred or disposed of, and are no longer forming part of business **OR** Where goods held for business are put to use for any private use, in such a way, as not for business **OR** Where any person ceases to be a taxable person, any goods earlier forming part of business, unless (a) the business is transferred as a going concern to another person, or (b) the business is carried on by a personal representative who is deemed to be a taxable person **With or Without for a Consideration** 5. **Supply of Services** – Following shall be treated as deemed "supply of Services" : renting of immovable property;

construction of a complex, building, civil structure or a part thereof, including a complex or building intended for a sale to a buyer, wholly or partly, except where the entire consideration has been received after issuance of completion certificate;

Temporary transfer or permitting the use or enjoyment of any intellectual property right; 6.**Composite Supply** – Following shall be treated as deemed "supply of Services" : works contract as defined in section 2 (119) of CGST Act

Supply, by way of or as part of any service or in any other manner whatsoever, of goods, being food or any other article for human consumption or any drink (other than alcoholic liquor for human consumption), where such supply or service is for cash, deferred payment or other valuable consideration.

7.**Supply of goods** – supply of goods by any unincorporated association or body of persons to a member thereof for cash, deferred payment or other valuable consideration.

**Inward Supply or Purchases**– "Inward Supply" in relation to a person, shall mean receipt of goods and/or services whether by purchase, acquisition or any other means and whether or not for any consideration

**Outward Supply or Sales** – "Outward Supply" in relation to a person, shall mean supply of goods and/or services, whether by sale, transfer, barter, exchange, license, rental, lease or disposal made or agreed to be made by such person in the course or furtherance of business

**Continuous Supply** – Means a supply of services which is provided, or agreed to be provided, continuously or on recurrent basis, under a contract, for a period exceeding three months with periodic payment obligations and includes supply of such services as the Government may, subject to such conditions, by notification, specify

# 18. Brief registration process of GST.

#### Procedure for GST Registration:

a) Details to be furnished:

Before applying for <u>registration process</u>, person has to declare the following:

- PAN
- Mobile number
- E-mail address
- State or UT

In **Part A of FORM GST REG-01** on the Common Portal, either directly or through a Facilitation Centre notified by Commissioner.

#### b) Reference Number:

On successful verification of the PAN, mobile number and e-mail, a temporary reference number shall be generated and communicated to the applicant.

c) Application:

Using the reference number, the applicant shall electronically submit an application in **Part B of FORM GST REG-01**, duly signed or verified through electronic verification code (EVC), along with documents specified in the form.

## d) Specified Documents:

The following specified documents are required to be submitted along with the application: A. Documents required for Private Limited Company, Public Company (limited company) / One Person Company (OPC):

## i) Company documents

- PAN card of the company
- Registration Certificate of the company
- Memorandum of Association (MOA)/ Articles of Association (AOA)
- Copy of Bank Statement
- Declaration to comply with the provisions
- Copy of Board resolution

## ii) Director related documents

• PAN and ID proof of directors

## iii) Registered Office documents

- Copy of electricity bill/ landline bill, water bill
- No objection certificate of the owner
- Rent agreement (in case premises are rented)

## B. Documents required for Limited Liability Partnerships (LLPs):

#### i) LLP Documents

- PAN card of the LLP
- Registration Certificate of the LLP
- LLP Partnership agreement
- Copy of Bank Statement of the LLP
- Declaration to comply with the provisions
- Copy of Board resolution

#### ii) Designated Partner related documents

• PAN and ID proof of designated partners

#### iii) Registered Office documents

- Copy of electricity bill, landline bill, water bill
- No objection certificate of the owner
- Rent agreement (in case premises are rented)

# C. Documents required for Normal Partnerships

- i) Partnership documents
- PAN card of the Partnership
- Partnership Deed

- Copy of Bank Statement
- Declaration to comply with the provisions

## ii) Partner related documents

• PAN and ID proof of designated partners

#### iii) Registered Office documents

- Copy of electricity bill / landline bill, water bill
- No objection certificate of the owner
- Rent agreement (in case premises are rented)
- Documents required for Sole proprietorship / Individual

## iv) Individual documents

- PAN card and ID proof of the individual
- Copy of Cancelled cheque or bank statement
- Declaration to comply with the provisions

#### v) Registered Office documents

- Copy of electricity bill/ landline bill, water bill
- No objection certificate of the owner
- Rent agreement ( in case premises are rented)

#### D. Acknowledgement:

On the receipt of an application, an acknowledgement shall be issued to the applicant in FORM GST REG-02.

19. Ram Enterprises purchased goods from Shyam Enterprises. The goods were supplied on 15/01/2018. Ram Enterprises paid an advance of Rs. 1,00,000 for purchases on 10/01/2018. The invoice was raised on 30/01/2018. Explain with respect to supply.

Time of Supply for Goods

#### For goods, time of supply is the earliest of the following dates:

Date of issue of an invoice by the supplier.

If an invoice is not issued, then the last date on which the supplier is required to issue an invoice Date on which the supplier received the payment.

#### For services, time of supply is the earliest of the following dates:

Date of issue of an invoice by the supplier. All service invoices must be issued within 30 days of provisioning of services.

Date of receipt of payment.

In the given scenario Supply Taxable is on 30/01/2018

20. Mr. Y was travelling from Hyderabad to Bengaluru on flight. During his journey he purchased some books. Determine the incidence of tax. Identify place of supply

In case of goods purchased or sold on board the place of supply will be the place from where the flight has been arrived.

In the given scenario the place of supply will be "Hyderabad" because the flight has been arrived from Hyderabad.

#### 21. What is Composite supply and Mixed Supply? What is the rate of tax applied?

Composite supply under GST?

Composite supply means a supply comprises two or more goods/services, which are naturally bundled and supplied in with each other in the ordinary course of business, one of which is a principal supply.

It means that the items are generally sold as a combination.

#### The items cannot be supplied separately.

How to determine if it is a composite supply?

A supply of goods and/or services will be treated as composite supply if it fulfills the following criteria:

Supply of 2 or more goods or services together AND

It is a natural bundle, i.e., goods or services are **usually provided together in the normal course of business.** 

They cannot be separated.

#### What tax rate will apply?

The tax rate of the principal supply will apply on the entire supply.

#### Example:

Goods are packed and transported with insurance. The supply of goods, packing materials, transport and insurance is a composite supply. Insurance, transport cannot be done separately if there are no goods to supply. Thus, the supply of goods is the principal supply.

#### Tax liability will be the tax on the principal supply i.e., GST rate on the goods.

If the second condition is not fulfilled it becomes a mixed supply.

What is mixed supply under GST?

Mixed supply under GST means a combination of two or more goods or services made together for a single price.

Each of these items can be supplied separately and is not dependent on any other.

**Under GST, a mixed supply will have the tax rate of the item which has the highest rate of tax.** For example-

A Diwali gift box consisting of canned foods, sweets, chocolates, cakes, dry fruits, aerated drink and fruit juices supplied for a single price is a mixed supply. All are also sold separately. Since aerated drinks have the highest GST rate of 28%, aerated drinks will be treated as principal supply and 28% will apply on the entire gift box.

How to determine if it is a mixed supply or a composite supply?

You have to rule out that the supply is a composite supply. A supply can be a mixed supply only if it is not a composite supply.

If the items can be sold separately, i.e., the supplies not naturally bundled in the ordinary course of business, then it would be a mixed supply.

#### For example:

If a person buys canned foods, sweets, chocolates, cakes, dry fruits, aerated drink and fruit juices separately and not as a Diwali gift box, then it is not considered a mixed supply. All items will be taxed separately.

#### 22. Write a short note on the process of GST.

India's biggest indirect tax reform in the form of Goods and Services Tax (GST) has completed 1 year. A comprehensive dual GST was introduced in India from 1 July 2017.

The idea of moving towards the GST was first mooted by the then Union Finance Minister in his Budget for 2006-07. The talks of ushering in GST took concrete shape with the introduction of Constitution (122nd Amendment) Bill, 2014. The Bill was passed by the Parliament on 8 August 2016. This was followed by the ratification of the Bill by more than 15 states. On 12 April 2017, the Central Government enacted four GST bills:

- Central GST (CGST) Bill
- Integrated GST (IGST) Bill
- Union Territory GST (UTGST) Bill
- The GST (Compensation to States) Bill

In a short span of time, all the states approved their State GST (SGST) laws. Union territories with legislatures, i.e., Delhi and Puducherry, have adopted the SGST Act and the other 5 union territories without legislatures have adopted the UTGST Act.

The GST Council, a recommendatory body consisting of representatives of Central as well as state governments, has met on several occasions and taken important decisions relating to tax rate structure, exemptions, rules, composition scheme etc. Over the period, the Council has recommended a reduction in the tax rates of various goods and services. It is also considering the various issues faced by trade and industry and endeavoring to simplify the new tax regime and ease compliance.

On the compliance front, all registered persons have to file monthly returns in Form GSTR-3B (containing a summary of outward and inward supplies) by the 20th of the succeeding month. Additionally, an invoice-wise return of outward supplies needs to be submitted in Form GSTR-1 by the 10th of the succeeding month. Taxpayers with turnover upto INR 1.5 crores can file Form GSTR-1 on quarterly basis. The Government has suspended the requirement of filing Form GSTR-2 (containing details of inward supplies) and GSTR-3 (a consolidated statement of inward and outward supplies).

The GST Council has approved a simplified GST return format wherein the taxpayers will be required to file only one monthly return. Input tax credit will be available based on invoice details of outward supplies uploaded by the supplier. Taxpayers having turnover below INR 5 crores will have an option to file return on quarterly basis.

Under GST, there is a provision for the person in charge of a conveyance to carry electronic way bill (e-way bill) if the consignment value exceeds INR50,000. E-way bill can be generated through various modes such as web (online), Android app, SMS using Bulk Upload Tool and API-based site-to-site integration. The e-way bill system has become effective for inter-state as well as intra-state movement of goods.

GST has been a major transition in the Indian tax framework. It has evolved significantly from the time of its inception. It is expected that Government's pro-active measures and industry's active participation, will make it a truly "Good and Simple Tax" in the times to come.

#### 23 What are the types a dealer can opt at registration?

We have two types of registration in GST

- 1. GST normal or regular Dealer
- 2. GST Composite Dealer

The following is the difference between Composite and regular dealer

| NORMAL DEALER                                                                                                    | COMPOSITION DEALER                                                                                                    |
|----------------------------------------------------------------------------------------------------|----------------------------------------------------------------------------------------------------|
| They calculate GST Payable by deducting<br>OUTPUT GST<br>-INPUT GST                                                                        | They calculate GST Payable by Paying<br>OUTPUT GST<br>At lower rate<br>(No Input taken)                                                          |
| They file Monthly Returns(GSTR3B, GSTR1,<br><del>2,3</del> )<br>+<br>Annual Returns<br>(12*2 +1=25 Returns in One Year)                    | They file Quarterly Returns(GSTR4)<br>+<br>Annual Returns<br>(1*4 +1=5 Returns in One Year)                                                      |
| They can make Interstate Sales as well as<br>local Sales                                                                                   | They cannot make Interstate Sales.<br>They can only sell within state                                                                            |
| Higher Rate of tax is applicable<br>(5%,12%,18%,28%)                                                                                       | Rates of tax are lower<br>For Traders 1%<br>For Manufacturers <del>2%-</del> 1% from 1 jan 2018<br>For Restaurants 5%<br>For Other Services N/A0 |
| It is applicable for large assesses having<br>turnover >1.5 CRORE<br>If turnover less than 1.5 crores,still Normal<br>scheme can be chosen | It is applicable for small assesses having<br>turnover upto 1.5 CRORE in Previous Year                                                           |

# 24. What is the threshold limit for composite dealers & registered dealers?

#### Composite dealer

Any person with the aggregate turnover not exceeding Rs. 75 lakhs for special category states (11 special category states Jammu n Kashmir (w.e.f 8th July 2017), Arunachal Pradesh, Uttarakhand, Nagaland, Assam, Meghalaya, Mizoram, Himachal Pradesh, Sikkim, Tripura, Manipur) and for rest of India who's turnover is not exceeding 1.5 Crores can opt for composite dealer

No permission shall be granted to a taxable person under certain conditions:

- who is engaged in the supply of services (except service of restaurant); or
- who makes any supply of goods which are not leviable to tax under this Act; or (c) who makes any inter-State outward supplies of goods; or
- who makes any supply of goods through an e-commerce operator who is required to collect tax at source or
- who is a manufacturer of such goods as may be notified

Any person with the aggregate turnover exceeding Rs. 75 lakhs for special category states and for rest of India who's turnover is exceeding 1.5 Crores can opt for Regular dealer

#### 25. List out five examples of B2C transactions?

B2C, refers to the transactions conducted directly between a company and consumers who are the end-users of its products or services.

Below I have included some B2C companies as an example:

- 1. D Mart : Selling goods directly to the consumers
- 2. Chermas : Selling clothes directly to the customers
- 3. Medi Plus : Selling Medicines to the customers
- 4. Reliance Fresh : Selling Vegetable and grocery to the customers
- 5. Nike : Selling Footware to the customers

26. Draw a specimen of Invoice, Tax Invoice and Bill of Supply.

| [Street Address]<br>[City, ST ZIP]<br>Phone: [000-000-<br>Fax: [000-000-000<br>Website: | 0000]<br>00]     |                                |                                                                                      |                                   | DATE<br>INVOICE #<br>CUS TOMER ID             | 5/1/2014<br>[123456]<br>[123] |
|-----------------------------------------------------------------------------------------|------------------|--------------------------------|--------------------------------------------------------------------------------------|-----------------------------------|-----------------------------------------------|-------------------------------|
| BILL TO:<br>[Name]<br>[Company Name]<br>[Street Address]<br>[City, ST ZIP]<br>[Phone]   |                  |                                | SHIPTO:<br>[Name]<br>[Company Name]<br>[Street Address]<br>[City, ST ZIP]<br>[Phone] |                                   |                                               |                               |
| SA LE SPERSON                                                                           | I P.O. #         | SHIP DATE                      | SHIP VIA                                                                             | F.O.B.                            | TER                                           | 8M S                          |
|                                                                                         |                  |                                |                                                                                      |                                   |                                               |                               |
| ITEM #                                                                                  |                  | DESCRIPT                       |                                                                                      | QTY_                              | UNIT PRICE                                    | TOTAL                         |
| [73423423]                                                                              | Product XYZ      |                                |                                                                                      | 15                                | 150.00                                        | Z,Z50.00                      |
| [45645645]                                                                              | Product ABC      |                                |                                                                                      | 1                                 | 75.00                                         | 75.00                         |
|                                                                                         |                  |                                |                                                                                      |                                   |                                               |                               |
|                                                                                         |                  |                                |                                                                                      |                                   |                                               | -                             |
|                                                                                         |                  |                                |                                                                                      |                                   |                                               | -                             |
|                                                                                         |                  |                                |                                                                                      |                                   |                                               | -                             |
|                                                                                         |                  |                                |                                                                                      |                                   |                                               |                               |
|                                                                                         |                  |                                |                                                                                      |                                   | 1                                             |                               |
|                                                                                         |                  |                                |                                                                                      |                                   |                                               | -                             |
|                                                                                         |                  |                                |                                                                                      |                                   |                                               | -                             |
|                                                                                         |                  |                                |                                                                                      |                                   |                                               | · ·                           |
|                                                                                         |                  |                                |                                                                                      |                                   |                                               |                               |
|                                                                                         |                  |                                |                                                                                      |                                   | SUBTOTAL                                      | 2,325.00                      |
| Other Comment                                                                           | s or Special Ins | tructions                      |                                                                                      |                                   | TAX RATE                                      | 6.875 <b>%</b>                |
| 1. Total payment                                                                        | due in 30 days   |                                |                                                                                      |                                   | TAX                                           | 159.84                        |
| Z. Please include                                                                       | the invoice nur  | mberon youro                   | :heck                                                                                |                                   | S & H                                         | -                             |
|                                                                                         |                  |                                |                                                                                      |                                   | OTHER                                         |                               |
|                                                                                         |                  |                                |                                                                                      |                                   | TOTAL                                         | \$ 2,484.84                   |
|                                                                                         | If you           | i have any que<br>[]<br>Tha ne | estions about this in<br>Name, Phone #, E-m<br>You For Your B                        | voice, please<br>ail]<br>usiness/ | Make all chec<br><b>[Your Comp</b><br>contact | ks payable to<br>any Name]    |

# Tax Invoice

| ABC LT D<br>No 34 GS Building                                                                                                    |                           | ln<br>1              | voice   | e No.             |         |                      | Dated            | 2018  |      |                      |
|----------------------------------------------------------------------------------------------------|---------------------------|----------------------|---------|-------------------|---------|----------------------|------------------|-------|------|----------------------|
| Calicut                                                                                                    | D                         | elive                | ry Note |                   | Mode/T  | Mode/Terms of Paymer |                  |       |      |                      |
| E-Mail : acc@abc.com                                                                                                    | Supplier's Ref.<br>SO4565 |                      |         |                   | Other R | Refere               | ence             | e(s)  |      |                      |
| Buyer                                                                                                    |                           | — B                  | uyer    | s Order           | No.     |                      | Dated            |       |      |                      |
| NATIONAL ELECTRONICS<br>MOUNT ROAD, CALICUT, RABY TOW                                                                                                    | R D                       | espa<br>855          | itch Do | cument            | No.     | Deliver              | y Not            | e Da  | ate  |                      |
| State Name : Kerala, Code : 32                                                                                                    |                           | D                    | espa    | tched t           | hrough  |                      | Destina          | ation |      |                      |
| GSTIN/UIN : 32AAAGM0289C12                                                                                                    | ZS                        | G                    | ATI     | ading             | I R-RR  | No                   | CALIC<br>Motor V | UT    | e N  | 0                    |
| Place of Supply . Refaia                                                                                                    |                           | 8                    | 7545    | dt. 1-            | eb-20   | 18                   | KL60-E           | )-458 | 37   | 0.                   |
|                                                                                                    |                           | T                    | erms    | of Deli           | very    |                      | 10               |       |      |                      |
| SI Description of Goods                                                                                                    |                           | HSN/S                | AC      | GST<br>Rate       | Quant   | ity                  | Rate             | per   |      | Amount               |
| 1 DVD                                                                                                    |                           | 8521                 |         | <mark>18</mark> % | 10 P    | CS                   | 3,500.00         | PCS   |      | 35,000.00            |
|                                                                                                    | CGST<br>SGST              |                      |         |                   |         |                      |                  |       |      | 3,150.00<br>3,150.00 |
|                                                                                                    | Total                     |                      | -       |                   | 10 P    | CS                   |                  |       | ₹    | 41,300.00            |
| Amount Chargeable (in words)                                                                                                    |                           |                      |         | 19                | 636.52  |                      |                  | 2 22  |      | E. & O.E             |
| INR Forty One Thousand Three Hun                                                                                                    | dred Only                 |                      |         |                   |         |                      |                  |       |      |                      |
| HSN/SAC                                                                                                    | Taxable                   | - Dr                 | Cer     | tral Ta           | (       | Data                 | State Tax        | (     |      | Total                |
| 8521                                                                                                    | 35.000.0                  | 00                   | 9%      | 3.                | 150.00  | 9                    | % 3.             | 150.  | 00   | 6,300.00             |
| Total                                                                                                    | 35,000.0                  | 00                   |         | 3,                | 150.00  |                      | 3,               | 150.  | 00   | 6,300.00             |
| Total<br>Tax Amount (in words) : INR Six Thousan<br>Declaration<br>We declare that this invoice shows the ac<br>goods described and that all particulars a | 35,000.0<br>nd Three H    | 00<br>lundred<br>the | d On    | <u>3,</u><br>ily  | 150.00  |                      | 3,               | 150.0 | 00   | 6,300.0              |
| correct.                                                                                                    | ale que anu.              |                      |         |                   |         |                      |                  | AL    | thor | ised Signator        |
| SU                                                                                                    | BJECT TO K                |                      | R JUI   | RISDIC            | TION    |                      |                  |       |      |                      |

This is a Computer Generated Invoice

# AMKSS & Co.

# 1st Floor, Vikram - III, Plot No. 100 Sector - 5/A, Off Tagore Road, Gandhidham, Gujarat, India, Pin - 370201. G\$TIN: 24ABCPP1234Z1ZX

|                                                             |                                                   | Bill of      | S        | Ipply                                 | 1              |                               |                            |                 |  |
|-------------------------------------------------------------|---------------------------------------------------|--------------|----------|---------------------------------------|----------------|-------------------------------|----------------------------|-----------------|--|
| Serial Number<br>Date of Issue                              | : AMKSS/17-18/00000<br>:                          |              |          | State<br>State Cod                    | : Guja<br>e: 2 | arat<br>4                     |                            |                 |  |
| i.                                                          | Details of Receiver   Billed to:                  |              | Details  | of Consignee                          | Shipped to:    |                               |                            |                 |  |
| Name<br>Address<br>GSTIN/UIN<br>State                       | State                                             | Code :       |          | Name<br>Address<br>GSTIN/UIN<br>State |                |                               | State Code :               |                 |  |
| ŝr.                                                         | Description of Product / Service                  | HSN          | UON      | Qty                                   | Rate           | Amount                        | Less:                      | Value of        |  |
| NO.                                                         |                                                   | ACS          |          |                                       |                |                               | Discount                   | supply          |  |
|                                                             |                                                   |              |          |                                       |                |                               |                            |                 |  |
| 3                                                           |                                                   |              |          |                                       |                |                               |                            |                 |  |
| 4                                                           |                                                   |              |          |                                       |                |                               |                            |                 |  |
| 5                                                           |                                                   |              |          |                                       |                |                               |                            |                 |  |
| 6                                                           |                                                   |              |          |                                       |                |                               |                            |                 |  |
| 7                                                           |                                                   |              |          |                                       |                |                               |                            |                 |  |
| 8                                                           |                                                   |              |          |                                       |                |                               |                            |                 |  |
| 9                                                           |                                                   |              |          |                                       |                |                               |                            |                 |  |
| 10                                                          |                                                   |              |          |                                       |                |                               |                            |                 |  |
| 11                                                          |                                                   |              |          |                                       |                |                               |                            |                 |  |
| 12                                                          |                                                   |              |          |                                       |                |                               |                            |                 |  |
| 13                                                          |                                                   |              |          |                                       |                |                               |                            |                 |  |
| 14                                                          |                                                   |              |          |                                       |                |                               |                            |                 |  |
| 15                                                          |                                                   |              |          |                                       |                |                               |                            |                 |  |
|                                                             |                                                   | T            | otal :   |                                       |                | -                             |                            |                 |  |
|                                                             | т                                                 | otal Invoice | Amou     | nt in Wo                              | rds:           |                               |                            |                 |  |
|                                                             |                                                   |              |          |                                       |                |                               |                            |                 |  |
| Bank Account N     Bank Branch IE                           | : Bank Details :<br>Number : [[[Account Number]]] |              |          |                                       |                |                               |                            |                 |  |
| Bank Branch IFSC [[[IFSCCODE]]]      Terms and Conditions : |                                                   | -            |          |                                       | Certified that | the particulars gi<br>For, AM | ven above are<br>KSS & Co. | true and correc |  |
|                                                             |                                                   | (Corr        | imon Sei | 0                                     |                | Authorised                    | i Signatory                | LEADE           |  |

#### 27. What is Supplementary invoice.

Supplementary invoice has to be issued by a taxable person in case where any deficiency is found in the tax invoice which is already issued to the customer. Dictionary meaning of the term "supplementary" is added to complete or make up a deficiency. Thus supplementary tax invoice is to be issued where any deficiency is found in a tax invoice issued already to supplement / remove such deficiency.

For example: Mr. X has sold Colour TV to Mr. Y for Rs. 10000/- and issued tax invoice to Mr. Y and later Mr. X came to know that the Colour TV cost is Rs.12000/- in this case Mr. X has to issue supplementary invoice for difference amount Rs. 2000/- below is the format of supplementary invoice

|                                                                                                    |                         |            |     |      | SUPPL       | EMENTA    | ARY INVOIC | E/ DEBIT N | OTE / CF                                                                                    | REDIT NOTE  |               |         |           |              |             |
|----------------------------------------------------------------------------------------------------|-------------------------|------------|-----|------|-------------|-----------|------------|------------|---------------------------------------------------------------------------------------------|-------------|---------------|---------|-----------|--------------|-------------|
| Name of                                                                                                    | Supplier:               |            |     |      |             |           |            | SI/DN/CN   | No.:                                                                                        |             |               |         |           |              |             |
| Address:                                                                                                    |                         |            |     |      |             | Date      |            |            |                                                                                             |             |               |         |           |              |             |
| Email id:                                                                                                    |                         |            |     |      |             | Tax payab | le under   | Reverse Ch | arge                                                                                        | (Yes/No)    |               |         |           |              |             |
| GSTIN:                                                                                                    |                         |            |     |      | Mode of T   | ranspor   | tation     |            |                                                                                             |             |               |         |           |              |             |
|                                                                                                    |                         |            |     |      | Place of Su | upply:    |            |            |                                                                                             |             |               |         |           |              |             |
| Details o                                                                                                    | of Receiver (Billed to) | 8          |     |      |             |           |            | Details of | Consign                                                                                     | ee (shipped | to)           |         |           |              |             |
| Name                                                                                                    |                         |            |     |      |             |           |            | Name       |                                                                                             |             |               |         |           |              |             |
| Address                                                                                                    |                         |            |     |      |             |           |            | Address    |                                                                                             |             |               |         |           |              |             |
| State                                                                                                    |                         |            |     |      |             |           |            | State      |                                                                                             |             |               |         |           |              |             |
| State Co                                                                                                    | de                      |            |     |      |             |           |            | State Code | 2                                                                                           |             |               |         |           |              |             |
| GSTIN:                                                                                                    |                         |            |     |      |             |           | -          | GSTIN:     |                                                                                             |             | -7            |         |           |              |             |
|                                                                                                    |                         |            |     |      | Rate        |           |            | 12. 18.1   |                                                                                             |             |               |         |           |              |             |
|                                                                                                    | States and states and   | HSN/       |     |      | per         |           |            | Taxable    |                                                                                             |             | 1000          |         |           |              |             |
|                                                                                                    | Description of          | Accounting | -   |      | item        | Total     | Discount   | Value      |                                                                                             | CGST        | SGS           | T/UTGST | _         | IGST         |             |
| S No.                                                                                                    | Goods/Services          | Code       | Qty | Unit | (Rs.)       | (Rs.)     | (Rs.)      | (Rs.)      | Rate                                                                                        | Rs.         | Rate          | Rs.     | Rate      | Rs.          | Total (Rs.) |
|                                                                                                    |                         |            | ő   |      | 12 12       |           |            |            |                                                                                             |             |               |         | Total Inv | roice Value  |             |
| D                                                                                                    | •                       |            |     |      |             |           |            |            |                                                                                             |             | In the second |         | rotarinv  | oice value   | -           |
| Declaration: The particulars given above are true and correct. SI/DN/DC is issued in pursuance of Invoice No dated |                         |            |     |      |             | _         |            |            | Freight Charges<br>Loading charges<br>Packing Charges<br>Insurance Charges<br>Other Charges |             |               |         |           |              |             |
| (Value ir                                                                                                    | words)                  |            |     |      |             |           |            |            |                                                                                             |             |               |         | Total Am  | nount        |             |
| Terms &                                                                                                    | Conditions              |            |     |      |             |           |            |            |                                                                                             |             | For M/s       |         |           |              |             |
|                                                                                                    |                         |            |     |      |             |           |            |            |                                                                                             |             |               |         | (Authori  | zed Signator | y)          |

#### 28.What is the eligibility for availing Input Tax Credit.

Input Tax in relation to a taxable person, means the Goods and Services Tax charged on any supply of goods and/or services to him which are used or are intended to be used, during furtherance of his business. Conditions To Claim is one of the most critical activity for every business to settle its tax liability.

ITC being the backbone of GST and a major matter of concern for the registered persons, conditions for eligibility to ITC and eligible ITC have been prescribed which is more or less in line with pre- GST regime. These rules are also quite particular and stringent in its approach.

# Input Tax Credit under GST – Conditions To Claim

A registered person will be eligible to claim Input Tax Credit (ITC) on the fulfilment of the following conditions:

- 1. Possession of a tax invoice or debit note or document evidencing payment
- 2. Receipt of goods and/or services

3. Goods delivered by supplier to other person on the direction of a registered person against a document of transfer of title of goods

4. Furnishing of a return

5. Where goods are received in lots or installments ITC will be allowed to be availed when the last lot or installment is received.

6. Failure of the supplier towards supply of goods and/or services within 180 days from the date of invoice, ITC already claimed by recipient will be added to output tax liability and interest to paid on such tax involved. On payment to supplier, ITC will be again allowed to be claimed

7. No ITC will be allowed if depreciation has been claimed on tax component of a capital good

8. Time limit to claim ITC against an Invoice or Debit Note is earlier of below dates:

The due date of filing GST Return for September of next Financial year

OR

Date of filing the Annual Returns relevant for that Financial year

# Items on which credit is not allowed

- 1. Motor vehicles and conveyances except the below cases
- Such motor vehicles and conveyances are further supplied i.e. sold
   Transport of passengers
- 4. used for imparting training on driving, flying, navigating such vehicle or conveyances
- 5. Transportation of goods
- 6. food and beverages, outdoor catering, beauty treatment, health services, cosmetic and plastic surgery

But if the goods and/or services are taken to deliver the same category of services or as a part of a composite supply, credit will be available

Example: Mr. Dev purchases cosmetic creams to supply it to a customer, then credit of ITC paid on purchases will be allowed.

7. Sale of membership in a club, health, fitness centre.

8. rent-a-cab, health insurance and life insurance except the following:

- 1. Government makes it obligatory for employers to provide it to its employees
- goods and/or services are taken to deliver the same category of services or as a part of a composite supply, 2. credit will be available

Example: Mr. Dev takes the service of rent-a-cab to supply to Mr. Manoj, a customer, then credit of ITC paid on purchases will be allowed.

9.travel benefits extended to employees on vacation such as leave or home travel concession.

10. Works contract service for construction of an immovable property (except plant & machinery or for providing further supply of works contract service)

11. Goods and/or services for construction of an immovable property whether to be used for personal or business use

12. Goods and/or services where tax have been paid under composition scheme

13. Goods and/or services used for personal use

14. Goods or services or both received by a non-resident taxable person except for any of the goods imported by him.

15. Goods lost, stolen, destroyed, written off or disposed of by way of gift or free samples

16. ITC will not be available in the case of any tax paid due to non payment or short tax payment, excessive refund or ITC utilized or availed by the reason of fraud or willful misstatements or suppression of facts or confiscation and seizure of goods.

#### 29. With the help of diagram show Input Credit Mechanism.

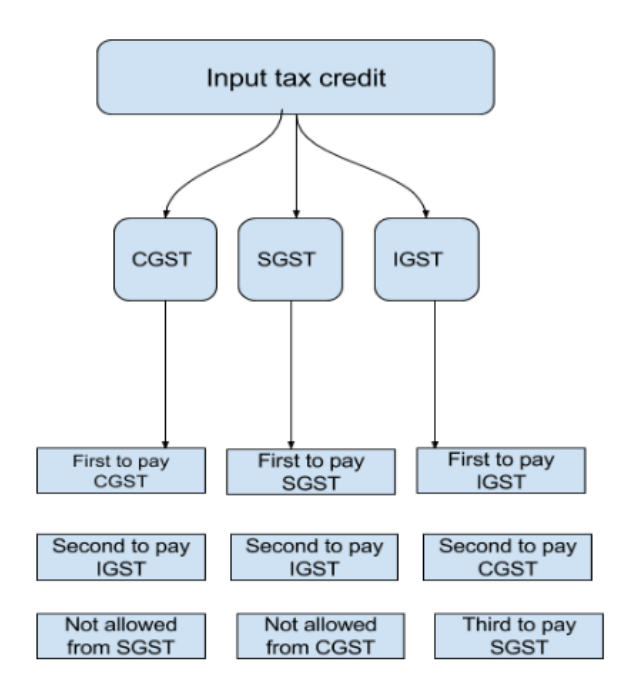

#### 30. List out masters to be created to effect GST in tally.

To effect GST in Tally the following steps to be followed.

Step 1. Configuration of GST in Tally

Step 2. Creation of Sales Ledgers under Sales Account Group

Step 3. Creation of Purchase Ledgers under Purchase Account Group

Step 4. Creation of CGST, SGST & IGST Account under Duties & Taxes Group

Step 5. Creation of Stock Item and give the Tax rate in alter GST details

Step 6. Creation of Customer account under sundry debtors group

Step 7. Creation of Supplier account under sundry creditor group

Step 8. Posting of vouchers Sales and purchase

Step 9. Reports >> GOT >> Display >> Statutory Reports >> GST >> GSRT1 / GSTR2

#### 33. Who files GSTR-6A

The GSTR-6 form is a monthly return form required to be furnished by an input service distributor at the GST Portal. It contains the details of ITC received by an ISD and also contains all the documents issued for distribution of ITC and the manner of distribution of such credit against all the relevant tax invoices. GSTR 6 has to be filed by every ISD, even if it is a nil return.

GSTR-6A is an automatically generated form based on the details provided by the suppliers of an ISD, in their Form GSTR-1. However, it is to be noted that Form GSTR-6A is a read only form, and any changes to be made in it, have to be done while filing GSTR-6 form. One can view the Form GSTR-6A by going to the return dashboard on the GST portal.

As discussed above, filing GSTR-6 involves 2 forms – Form GSTR-6 and Form GSTR-GA, both of which have to be furnished by the Input Service Distributor.

Thus for an ISD, the GSTR-6 return filing dates are as follows:

- Form GSTR-6A By the 11th of the succeeding month Furnish the details of inward supplies made available to the ISD on the basis of Form GSTR-1 furnished by the supplier
- Form GSTR-6 By the 13th of the succeeding month Furnish the details of ITC distributed
   As per the recent <u>GST</u> notifications, the GSTR-6 due date for the month of July 2017 was extended up to 31st December 2017, while the due dates for the months of August to October, will be communicated later.

#### 34. What type of GST Returns, e-commerce operators need to file.

GSTR-8 is a return to be filed by the e-commerce operators who are required to deduct  $\underline{TCS}$  (Tax collected at source) under GST. GSTR-8 contains the details of supplies effected through e-commerce platform and amount of TCS collected on such supplies.

Every e-commerce operator registered under GST is required to file GSTR-8. E-commerce operator has been defined under GST Act as any person who owns or manages a digital or electronic facility or platform for electronic commerce such as Amazon etc. All such e-commerce operators are mandatory required to obtain GST registration as well as registered for TCS (Tax collection at source).

E-commerce operator is any person who owns or manages the digital or electronic facility or platform for electronic commerce such as Amazon, Flipkart, etc. The e-commerce operator provides a platform whereby the sellers can reach out to a large number of customers by getting registered online on their platform. Customers also get benefits as they get access to multiple sellers and competitive prices for the desired product.

GSTR-8 shows the details of supplies effected through the e-commerce platform and the amount of TCS collected on such supplies. Currently, the Government has put the TCS provisions on hold. It is going to be applicable from 1st Oct 2018 onwards. In case of TCS being applicable, the supplier can take the input credit of such TCS deducted by the e-commerce operator after filing of GSTR-8 by the e-commerce operator. The amount of such TCS will be reflected in Part C of Form <u>GSTR-2A</u> of the supplier.

For instance, consider that Shanta Enterprises supplies garments worth Rs 20,000 through Amazon. Now Amazon being the e-commerce operator will deduct the TCS @ 1% and deposit Rs 200 with the Government. The amount of Rs 200 will get reflected in GSTR-2A of Shanta Enterprises after filing of GSTR-8 by Amazon.

#### 35. What is Reverse Charge Mechanism

Normally, the supplier of goods or services pays the tax on supply. In the case of Reverse Charge, the receiver becomes liable to pay the tax, i.e., the chargeability gets reversed.

Reverse charge is applicable for the below transactions

# A. Supply from an Unregistered dealer to a Registered dealer

If a vendor who is not registered under GST, supplies goods to a person who is **registered under GST**, then Reverse Charge would apply. This means that the GST will have to be paid directly by the receiver to the Government instead of the supplier.

The registered dealer who has to pay GST under reverse charge has to do self-invoicing for the purchases made.

For Inter-state purchases the buyer has to pay IGST. For Intra-state purchased CGST and SGST has to be paid under RCM by the purchaser.

#### B. Services through an e-commerce operator

If an e-commerce operator supplies services then reverse charge will be applicable to the e-commerce operator. He will be liable to pay GST.

For example, UrbanClap provides services of plumbers, electricians, teachers, beauticians etc. UrbanClap is liable to pay GST and collect it from the customers instead of the registered service providers.

If the e-commerce operator does not have a physical presence in the taxable territory, then a person representing such electronic commerce operator for any purpose will be liable to pay tax. If there is no representative, the operator will appoint a representative who will be held liable to pay GST.

# C. Supply of certain goods and services specified by CBEC

CBEC has issued a list of goods and a list of services on which reverse charge is applicable.

#### 36.What are the activities specified as Negative List according to Schedule -III.

There are certain activities or transactions which are not liable for GST in India. These transactions are kept out of purview of GST. Schedule-III to CGST Act 2017 or State/UT GST Acts 2017 contains such Activities or transactions which shall be treated neither as a supply of goods nor a supply of services.

These activities are listed below:-

1. Services by an employee to the employer in the course of or in relation to his employment.

2. Services by any court or Tribunal established under any law for the time being in force.

Explanation:- For the purposes of paragraph 2, the term "court" includes District Court, High Court and Supreme Court.

#### 3. (a) The functions performed by :-

- Members of Parliament,
- Members of State Legislature,
- Members of Panchayats,
- Members of Municipalities and
- Members of other local authorities;

3. (b) The duties performed by any person who holds any post in pursuance of the provisions of the Constitution in that capacity; or

**3.** (c) The duties performed by any person as a Chairperson or a Member or a Director in a body established by the Central Government or a State Government or local authority and who is not deemed as an employee before the commencement of this clause.

4. Services of funeral, burial, crematorium or mortuary including transportation of the deceased.

**5.** Sale of land and sale of building where entire consideration has been received after issuance of completion certificate from a competent authority (where such certificate required) or after its first occupation, whichever is earlier

#### 6. Actionable claims, other than lottery, betting and gambling.

[As per Section 3 of the Transfer of Property Act, 1882:

Actionable Claim is a claim to any debt, (other than a debt secured by mortgage of immovable property or by hypothecation or pledge of movable property,) or to any beneficial interest in movable property not in possession either actual or constructive, of the claimant, which the civil courts recognize as affording grounds of relief whether such debt or beneficial interest be existent, accruing or conditional or contingent.]

#### Following clauses inserted by CGST Amendment Act 2018, applicable w.e.f. 01.02.2019

7. <u>Merchanting Trade Transactions</u> :- Supply of goods from a place in the non-taxable territory to another place in the non-taxable territory without such goods entering into India.

8. (a) Supply of warehoused goods to any person before clearance for home consumption; *[The expression "warehoused goods" shall have the same meaning as assigned to it in the Customs Act, 1962.]* 

**<u>8. (b) High Sea Sales : –</u>** Supply of goods by the consignee to any other person, by endorsement of documents of title to the goods, after the goods have been dispatched from the port of origin located outside India but before clearance for home consumption.

37.Mr. Ankur purchased goods for Rs. 8,00,000 and paid tax @ 5% from a dealer in same locality. He sold Rs. 4,00,000 worth goods to Raj and collected tax from him. Record the following transaction with the help of accounting Software.

In the given problem there is no inventory so we have to configure the tax rate at ledger creation

Step 1. Create company in the name of Ankur

Gateway of Tally >Press Alt+F3>Create Company > fill the below particulars

Name: Ankur Address : Hyderabad Country : India State: Telangana Financial Year : 1-4-2018 Books Beginning from : 1-4-2018. Press Ctrl + A to Save the company

Step 2. Configuration of GST in Tally

Gateway of Tally > Press F11-Company Features > Statutory & Taxation give the following particulars

| Enable Goods and Services Tax (GST) | ? YES             |
|-------------------------------------|-------------------|
| Set / alter GST details             | ? Yes             |
| State:                              | :Telangana        |
| Registration type                   | : Regular         |
| Assessee of Other Territory         | : No              |
| GSTIN / UIN                         | : 36AJCPS0057J1Z5 |
| Applicable form                     | : 1-4-2018.       |
| Periodicity of GSTR-1               | : Monthly         |

Press Ctrl+ A to Save

Step 3 Creation of Ledger Accounts.

Gateway of Tally >Accounting info > Single Ledger > Create

| Name                    | : GST - Purchase                                |
|-------------------------|-------------------------------------------------|
| Under                   | : Purchase Account                              |
| Is GST Applicable       | ? Applicable                                    |
| Set / alter GST details | ? Yes and press F12 and make Yes to All columns |
| Description             | : Goods                                         |
| HSN / SAC               | : 1234                                          |
| Nature of Transaction   | : Purchase Taxable                              |
| Integrated Tax          | : 5%                                            |
| Central Tax             | : 2.5%                                          |
| State Tax               | : 2.5%                                          |
| Cess                    | : 0%                                            |
| Type of Supply          | : Goods                                         |
|                         |                                                 |
| Ctrl +A to save         |                                                 |
| Name                    | : GST- Sales                                    |
| Under                   | : Sales Account                                 |
| Is GST Applicable       | ? Applicable                                    |
| Set / alter GST details | ? Yes and press F12 and make Yes to All columns |
| Description             | : Goods                                         |
| HSN / SAC               | : 1234                                          |
| Nature of Transaction   | : Sales Taxable                                 |
| Integrated Tax          | : 18%                                           |
| Central Tax             | : 9%                                            |
| State Tax               | : 9%                                            |
| Cess                    | : 0%                                            |
| Type of Supply          | : Goods                                         |
|                         |                                                 |

Ctrl +A to save

Name : Supplier Under : Sundry Creditor State: Telangana Registration type : Regular GSTIN/UIN : 36AADCR6508A1ZQ Ctrl + A to save

Name : Raj Under : Sundry Debtor State: Telangana Registration type : Regular GSTIN/UIN :36AABFJ9848C2Z8 Ctrl + A to save

Name : CGST Under : Duties & Taxes Type of Duty /Tax : GST Tax Type : Central Tax Ctrl + A to save

Name : SGST Under : Duties & Taxes Type of Duty /Tax : GST Tax Type : State Tax Ctrl + A to save

Step 4 Voucher Entry Gate of Tally > Accounting Voucher >

Click on F9 Purchase on right side button bar or press F9 Press Alt + I to convert into Accounting Invoice. And give the below particulars Supplier Invoice No:25 Date:1-4-18 Party Name: Supplier

| Particulars  | Amount |
|--------------|--------|
| GST-Purchase | 800000 |
| CGST         | 20000  |
| SGST         | 20000  |
| Total        | 840000 |
| Ctrl + A     |        |

Click on F8 Sales on right side button bar or press F8 Press Alt + I to convert into Accounting Invoice. And give the below particulars

Reference No:1 Party Name: Raj

| Particulars | Amount |
|-------------|--------|
| GST- Sales  | 400000 |
| CGST        | 10000  |
| SGST        | 10000  |
| Total       | 420000 |
| Ctrl + A    |        |

Step 5 Reports Gateway of Tally > Display > Statutory Reports > GST > GSTR3B

| GSTR-3B                                                  |                                      | Prob - 7             |                           |               | Ctrl + M 🗙        |
|----------------------------------------------------------|--------------------------------------|----------------------|---------------------------|---------------|-------------------|
| GSTR-3B                                                  |                                      |                      |                           | 1-Apr-20      | 18 to 30-Apr-2018 |
| Returns Summary                                          |                                      |                      |                           |               |                   |
| Total number of vouchers for the period                  |                                      |                      |                           |               | 2                 |
| Included in returns                                      |                                      |                      |                           |               | 2                 |
| Participating in return tables                           | 2                                    |                      |                           |               |                   |
| No direct implication in return tables                   | 0                                    |                      |                           |               |                   |
| Not relevant for returns                                 |                                      |                      |                           |               | 0                 |
| Incomplete/Mismatch in information (to be resolved)      |                                      |                      |                           |               | 0                 |
| Table Particulars                                        |                                      |                      |                           | Taxable Value | Tax Amount        |
| No.                                                      |                                      |                      |                           |               |                   |
| 3.1 Outward supplies and inward supplies liable to       | everse charge                        |                      |                           | 4,00,000.00   | 20,000.00         |
| 3.2 Of the supplies shown in 3.1 (a) above, details of   | inter-state supplies made to unregis | ered persons, compos | ition taxable persons and | I UIN holders |                   |
| 4 Eligible ITC                                           |                                      |                      |                           |               | 40.000.00         |
| 5 Value of exempt, nil rated and non-GST inward          | supplies                             |                      |                           |               |                   |
| 5.1 Interest and Late fee Pavable                        |                                      |                      |                           |               |                   |
|                                                          |                                      |                      |                           |               |                   |
| Reverse Charge Liability and Input Credit to be book     | bed                                  |                      |                           |               |                   |
| Reverse Charge Inward Supplies                           |                                      |                      |                           |               | 0.00              |
| Import of Service                                        |                                      |                      |                           |               | 0.00              |
| Input Credit to be Booked                                |                                      |                      |                           |               |                   |
| Advance Payments                                         |                                      |                      |                           |               |                   |
| Amount Unadjusted Against Purchases                      |                                      |                      |                           |               | 0.00              |
| Purchase Against Advance from Previous Periods           |                                      |                      |                           |               |                   |
|                                                          |                                      |                      |                           |               |                   |
|                                                          |                                      |                      |                           |               |                   |
|                                                          |                                      |                      |                           |               |                   |
|                                                          |                                      |                      |                           |               |                   |
|                                                          |                                      |                      |                           |               |                   |
| Note: Amount is not shown for Input Credit to be Booked. | orill down for values.               |                      |                           |               |                   |
| Q: Quit                                                  |                                      |                      |                           |               |                   |
|                                                          |                                      | ^                    | )                         |               | Ctrl + N          |

38. Mahesh Enterprises of Hyderabad purchased goods from Ashish Enterprises of Chennai, he paid GST @ 28%. Record the transaction in accounting software

In the given problem there is no inventory so we have to configure the tax rate at ledger creation

Step 1. Create company in the name of Mahesh Enterprises

Gateway of Tally >Press Alt+F3>Create Company > fill the below particulars

| Name: Mahesh Enterprises           | Financial Year: 1-4-2018         |
|------------------------------------|----------------------------------|
| Address : Hyderabad                | Books Beginning from : 1-4-2018. |
| Country : India                    |                                  |
| State: Telangana                   |                                  |
| Press Ctrl + A to Save the company |                                  |

Step 2. Configuration of GST in Tally

Gateway of Tally > Press F11-Company Features > Statutory & Taxation give the following particulars

| Enable Goods and Services Tax (GST) | ? YES             |
|-------------------------------------|-------------------|
| Set / alter GST details             | ? Yes             |
| State:                              | :Telangana        |
| Registration type                   | : Regular         |
| Assessee of Other Territory         | : No              |
| GSTIN / UIN                         | : 36AJCPS0057J1Z5 |
| Applicable form                     | : 1-4-2018.       |
| Periodicity of GSTR-1               | : Monthly         |

Press Ctrl+ A to Save
Step 3 Creation of Ledger Accounts.

Gateway of Tally >Accounting info > Single Ledger > Create

| Name                    | : IGST - Purchase                               |
|-------------------------|-------------------------------------------------|
| Under                   | : Purchase Account                              |
| Is GST Applicable       | ? Applicable                                    |
| Set / alter GST details | ? Yes and press F12 and make Yes to All columns |
| Description             | : Goods                                         |
| HSN / SAC               | : 1234                                          |
| Nature of Transaction   | : Interstate Purchase Taxable                   |
| Integrated Tax          | : 28%                                           |
| Central Tax             | : 14%                                           |
| State Tax               | : 14%                                           |
| Cess                    | : 0%                                            |
| Type of Supply          | : Goods                                         |

Ctrl +A to save

Name : Ashish Enterprises Under : Sundry Creditor State: Tamilnadu Registration type : Regular GSTIN/UIN :33AAACC6106G5Z4 Ctrl + A to save

Name : IGST Under : Duties & Taxes Type of Duty /Tax : GST Tax Type :Integrated Tax Ctrl + A to save

Step 4 Voucher Entry Gate of Tally > Accounting Voucher >

Click on F9 Purchase on right side button bar or press F9 Press Alt + I to convert into Accounting Invoice. And give the below particulars Supplier Invoice No:50 Date:1-4-18 Party Name: Ashish Enterprises

| Particulars    | Amount |
|----------------|--------|
| IGST- Purchase | 100000 |
| IGST           | 28000  |
| Total          | 128000 |
| Ctrl + A       |        |

# Step 5 Reports Gateway of Tally > Display > Statutory Reports > GST > GSTR2 > Select B2B invoices -3, 4A

| Party Register                     |                       | Mahesh En         | iterp 38         |           |             | Ctrl + M 🗙               |
|------------------------------------|-----------------------|-------------------|------------------|-----------|-------------|--------------------------|
| Vouchers of : B2B Invoices - 3, 4A |                       |                   |                  |           | 1-Apr-2018  | to 30-Apr-2018           |
| Supplier Name                      | Supplier<br>GSTIN/UIN | No.of<br>Invoices | Taxable<br>Value | Tax Paid  | ITC Availed | Reconciliation<br>Status |
| Ashish Enterp                      | 33AAACC6106G5Z4       | 1                 | 1,00,000.00      | 28,000.00 | 28,000.00   |                          |
|                                    |                       |                   |                  |           |             |                          |

39.Create 3 stock items named milk, bread and Ice creams. Opening balances of these 3 stock items would be milk – 10 litres, Bread– 20 Pkts and Ice creams – 25 numbers.Create 1 sundry debtor and 1 sundry creditorwithin state. Record a purchase entry of 5 liters of milk at 5% GST rate for 80 per litre, 10 Pkts of Bread for Rs.25 per pktat 5% GST rate and 30 numbers of Ice creams for 30 per Ice creamat 18% GST rate. A sale entry 10 liters of milk Rs.90 per liter, 15Pkts of Bread for Rs.40 per pktand 35 numbers of Ice creams for 50 per Ice cream.

Step 1. Create company in the name of Mahesh Enterprises

Gateway of Tally >Press Alt+F3 > Create Company > fill the below particulars

| Name: Kiran Dairy Products         | Financial Year: 1-4-2018         |
|------------------------------------|----------------------------------|
| Address : Hyderabad                | Books Beginning from : 1-4-2018. |
| Country : India                    |                                  |
| State: Telangana                   |                                  |
| Press Ctrl + A to Save the company |                                  |

Step 2. Configuration of GST in Tally

Gateway of Tally > Press F11-Company Features > Statutory & Taxation give the following particulars

| Enable Goods and Services Tax (GST) | ? YES             |
|-------------------------------------|-------------------|
| Set / alter GST details             | ? Yes             |
| State:                              | :Telangana        |
| Registration type                   | : Regular         |
| Assessee of Other Territory         | : No              |
| GSTIN / UIN                         | : 36AJCPS0057J1Z5 |
| Applicable form                     | : 1-4-2018.       |
| Periodicity of GSTR-1               | : Monthly         |

Press Ctrl+ A to Save

Step 3. Creation of Units of Measures (UOM) Gateway of Tally > Inventory info > Units of Measures > Create Type : Simple Symbol :Nos Formal name : Numbers Unit Quantity Code (UQC) : No-Numbers Number of decimal places : 0

Type : Simple Symbol :Pkt Formal name : Packet Unit Quantity Code (UQC) : PAC- Packs Number of decimal places : 0

Type : Simple Symbol :Ltr Formal name :Liters Unit Quantity Code (UQC) : OTH \_Others Number of decimal places : 2 Step 4.Gateway of Tally > Inventory info > Stock Items > Create

Name: Milk Under : Primary Units :Ltr GST Applicable : Applicable Set/alter GST Details ? Yes Description : Milk HSN Code: 2524 Calculation type : On Value Taxability : Taxable Integrated Tax : 5% Central Tax : 2.5% State Tax : 2.5% :0% Cess Type of Supply : Goods Ctrl +A to save Name: Milk Under : Primary Units :Ltr GST Applicable : Applicable Set/alter GST Details ? Yes Description : Milk HSN Code: 2524 Calculation type : On Value Taxability : Taxable Integrated Tax : 5% Central Tax : 2.5% : 2.5% State Tax Cess :0% Type of Supply : Goods Opening Balance Qty: 10 Ltr Rate 80 Per Ltr Value: 800 Ctrl +A to save Name: Bread Under : Primary Units :Pkt GST Applicable : Applicable Set/alter GST Details ? Yes Description : Bread HSN Code: 4141 Calculation type : On Value Taxability : Taxable Integrated Tax : 5% Central Tax : 2.5% State Tax : 2.5% Cess :0% Type of Supply : Goods Opening Balance Qty: 20 Pkt Rate 25 Per Pkt Value: 500 Ctrl +A to save

Name: Ice Cream Under : Primary Units :Nos GST Applicable : Applicable Set/alter GST Details ? Yes Description : Ice Cream HSN Code: 5252 Calculation type : On Value Taxability : Taxable Integrated Tax : 18% Central Tax :9% :9% State Tax :0% Cess Type of Supply : Goods Opening Balance Qty: 25Nos Rate 30 Per Nos Value: 750 Ctrl +A to save

Step 5 Creation of Ledger Accounts.

Gateway of Tally >Accounting info > Single Ledger > Create

| Name                    | : GST - Purchase   |
|-------------------------|--------------------|
| Under                   | : Purchase Account |
| Is GST Applicable       | ? Applicable       |
| Set / alter GST details | ? NO               |
| Type of Supply          | : Goods            |
| Ctrl +A to save         |                    |

Name: GST- SalesUnder: Sales AccountIs GST Applicable? ApplicableSet / alter GST details? NOType of Supply: GoodsCtrl +A to save

Name : Supplier Under : Sundry Creditor State: Telangana Registration type : Regular GSTIN/UIN : 36AADCR6508A1ZQ Ctrl + A to save

Name : Customer Under : Sundry Debtor State: Telangana Registration type : Regular GSTIN/UIN :36AABFJ9848C2Z8 Ctrl + A to save

Name : CGST Under : Duties & Taxes Type of Duty /Tax : GST Tax Type : Central Tax Ctrl + A to save Name : SGST Under : Duties & Taxes Type of Duty /Tax : GST Tax Type : State Tax Ctrl + A to save

Step 6

Gateway of Tally > Accounting Voucher > Press F9 for Purchase and Press Alt + I to convert into Item invoice give the below particulars

Supplier Invoice No .50 Date: 1-4-18 Purchase ledger: GST- Purchase

| Name of Item |     | Quantity | Rate per  | Amount  |
|--------------|-----|----------|-----------|---------|
| Milk         |     | 5 ltr    | 80.00 Ltr | 400.00  |
| Bread        |     | 10 Pkt   | 25.00 Pkt | 250.00  |
| Ice Cream    |     | 30 Nos   | 30.00 Nos | 900.00  |
|              |     |          |           | 1550.00 |
| С            | GST |          |           | 97.25   |
| S            | GST |          |           | 97.25   |
|              |     |          |           | 1744.50 |

Ctrl + A to save

Press F8 for Sale and Press Alt + I to convert into Item invoice give the below particulars

Reference No .1 Date: 1-4-18 Purchase ledger: GST-Sales

| Name of Item |      | Quantity | Rate per  | Amount  |
|--------------|------|----------|-----------|---------|
| Milk         |      | 10 ltr   | 90.00 Ltr | 900.00  |
| Bread        |      | 15 Pkt   | 40.00 Pkt | 600.00  |
| Ice Cream    |      | 35 Nos   | 50.00 Nos | 1750.00 |
|              |      |          |           | 3250.00 |
|              | CGST |          |           | 195.00  |
|              | SGST |          |           | 195.00  |
|              |      |          |           | 3640.00 |

Press Alt+ A for Tax Analysis and press Alt F1 for detail information

| Tax Analysis                                            | Kiran Dairy Products |               |                | Ctrl + M 🔀       |
|---------------------------------------------------------|----------------------|---------------|----------------|------------------|
|                                                         | Tax Analysis         |               |                |                  |
| Particulars                                             |                      | Taxable Value | Tax rate       | Duty/Tax Value   |
| GST Details                                             |                      |               |                |                  |
| Sales Taxable                                           |                      | 3,250.00      |                | 390.00           |
| Milk (2524)<br>Item Value ( Sales Value 900.00 )        | 900.00               | 900.00        |                | 45.00            |
| Central Tax<br>State Tax                                |                      |               | 2.50%<br>2.50% | 22.50<br>22.50   |
| Bread (4141)<br>Item Value ( Sales Value 600.00 )       | 600.00               | 600.00        |                | 30.00            |
| Central Tax<br>State Tax                                |                      |               | 2.50%<br>2.50% | 15.00<br>15.00   |
| Ice Cream (5252)<br>Item Value ( Sales Value 1 750 00 ) | 1 750 00             | 1,750.00      |                | 315.00           |
| Central Tax<br>State Tax                                |                      |               | 9%<br>9%       | 157.50<br>157.50 |
|                                                         |                      |               |                |                  |
|                                                         |                      |               |                |                  |
|                                                         |                      |               |                |                  |
|                                                         |                      |               |                |                  |
|                                                         |                      |               |                |                  |
|                                                         |                      |               |                |                  |
|                                                         |                      |               | Total          | 390.00           |

Ctrl + A to Save

## Step 7 Report

#### Gateway of Tally > Display > Statutory Report > GST > GSTR3B

| GSTR-3B                                                                                                    | 1-Apr-2018    | to 30-Apr-2018 |  |
|----------------------------------------------------------------------------------------------------|---------------|----------------|--|
| Returns Summary                                                                                                    |               |                |  |
| Total number of vouchers for the period                                                                                                    |               | 2              |  |
| Included in returns                                                                                                    |               | 2              |  |
| Participating in return tables 2                                                                                                    |               |                |  |
| No direct implication in return tables 0                                                                                                    |               |                |  |
| Not relevant for returns                                                                                                    |               | 0              |  |
| Incomplete/Mismatch in information (to be resolved)                                                                                                    |               | 0              |  |
| Table Particulars                                                                                                    | Taxable Value | Tax Amount     |  |
| NO.                                                                                                    |               |                |  |
| 3.1 Outward supplies and inward supplies liable to reverse charge                                                                                                    | 3,250.00      | 390.00         |  |
| 3.2 Of the supplies shown in 3.1 (a) above, details of inter-state supplies made to unregistered persons, composition taxable persons and UIN holders                                                                                                    |               |                |  |
| 4 Eligible ITC                                                                                                    |               | 194.50         |  |
| 5 Value of exempt, nil rated and non-GST inward supplies                                                                                                    |               |                |  |
| 5.1 Interest and Late fee Payable                                                                                                    |               |                |  |
| Reverse Charge Liability and Input Credit to be booked                                                                                                    |               |                |  |
| Reverse Charge Inward Supplies                                                                                                    |               | 0.00           |  |
| Import of Service                                                                                                    |               | 0.00           |  |
| Input Credit to be Booked                                                                                                    |               |                |  |
| Advance Payments                                                                                                    |               |                |  |
| Amount Unadjusted Against Purchases                                                                                                    |               | 0.00           |  |
| Purchase Against Advance from Previous Periods                                                                                                    |               |                |  |
|                                                                                                    |               |                |  |
|                                                                                                    |               |                |  |
|                                                                                                    |               |                |  |
|                                                                                                    |               |                |  |
| A CONTRACT OF THE WORK OF THE DESCRIPTION OF THE DESCRIPTION OF |               |                |  |
| Note: Amount is not shown for Input Credit to be Booked. Drill down for values.                                                                                                    |               |                |  |

40. What is the value in GST invoices when Rs. 10000 worth of goods are purchased, GST tax rate @ 5%. In second invoice two purchases of Rs 5000 worth goods GST rate @ 5% and another Rs 5000 GST @ 18%. Both the transactions are intra state and show the GST Tax ledgers.

Step 1. Create company in the name of Reeha Enterprises

Gateway of Tally >Press Alt+F3>Create Company > fill the below particulars

| Name: Reeha Enterprises | Financial Year : 1-4-2018        |
|-------------------------|----------------------------------|
| Address : Hyderabad     | Books Beginning from : 1-4-2018. |
| Country : India         |                                  |

State: Telangana

Press Ctrl + A to Save the company

Step 2. Configuration of GST in Tally

Gateway of Tally > Press F11-Company Features > Statutory & Taxation give the following particulars

| Enable Goods and Services Tax (GST) | ? YES             |
|-------------------------------------|-------------------|
| Set / alter GST details             | ? Yes             |
| State:                              | :Telangana        |
| Registration type                   | : Regular         |
| Assessee of Other Territory         | : No              |
| GSTIN / UIN                         | : 36AJCPS0057J1Z5 |
| Applicable form                     | : 1-4-2018.       |
| Periodicity of GSTR-1               | : Monthly         |

Press Ctrl+ A to Save

Step 3 Creation of Ledger Accounts.

Gateway of Tally >Accounting info > Single Ledger > Create

| Name                    | : GST – Purchase @ 5%                           |  |
|-------------------------|-------------------------------------------------|--|
| Under                   | : Purchase Account                              |  |
| Is GST Applicable       | ? Applicable                                    |  |
| Set / alter GST details | ? Yes and press F12 and make Yes to All columns |  |
| Description             | : Goods                                         |  |
| HSN / SAC               | : 1234                                          |  |
| Nature of Transaction   | : Purchase Taxable                              |  |
| Integrated Tax          | : 5%                                            |  |
| Central Tax             | : 2.5%                                          |  |
| State Tax               | : 2.5%                                          |  |
| Cess                    | : 0%                                            |  |
| Type of Supply          | : Goods                                         |  |
|                         |                                                 |  |
| Ctrl +A to save         |                                                 |  |
| Name                    | : GST – Purchase @ 18%                          |  |
| Under                   | : Purchase Account                              |  |
| Is GST Applicable       | ? Applicable                                    |  |
| Set / alter GST details | ? Yes and press F12 and make Yes to All columns |  |
| Description             | : Goods                                         |  |
| HSN / SAC               | : 3214                                          |  |
| Nature of Transaction   | : Purchase Taxable                              |  |
| Integrated Tax          | : 18%                                           |  |
| Central Tax             | :9%                                             |  |
| State Tax               | :9%                                             |  |
| Cess                    | :0%                                             |  |
| Type of Supply          | : Goods                                         |  |
|                         |                                                 |  |

Ctrl +A to save

Name : Supplier

Under : Sundry Creditor State: Telangana Registration type : Regular GSTIN/UIN : 36AADCR6508A1ZQ Ctrl + A to save

Name : CGST Under : Duties & Taxes Type of Duty /Tax : GST Tax Type : Central Tax Ctrl + A to save

Name : SGST Under : Duties & Taxes Type of Duty /Tax : GST Tax Type : State Tax Ctrl + A to save

Step 4 Voucher Entry Gate of Tally > Accounting Voucher >

Click on F9 Purchase on right side button bar or press F9 Press Alt + I to convert into Accounting Invoice. And give the below particulars Supplier Invoice No:65 Date:1-4-18 Party Name: Supplier

| Particulars            | Amount |
|------------------------|--------|
| GST-Purchase @ 5%10000 |        |
| CGST                   | 250    |
| SGST                   | 250    |
| Total                  | 10500  |
| Ctrl + A               |        |

Click on F9 Purchase on right side button bar or press F9 Press Alt + I to convert into Accounting Invoice. And give the below particulars Supplier Invoice No:85 Date:1-4-18 Party Name: Supplier

| Particulars          | Amount |
|----------------------|--------|
| GST-Purchase @ 5%    | 5000   |
| GST – Purchase @ 18% | 5000   |
| CGST                 | 575    |
| SGST                 | 575    |
| Total                | 11150  |
|                      |        |

Press Ctrl + A for Tax Analysis you will get the below screen

| Tax Analysis                               | Reeha Enterp Prob 40 | . <u>k</u>    |                | Ctrl + M 🔀       |
|--------------------------------------------|----------------------|---------------|----------------|------------------|
|                                            | Tax Analysis         |               |                |                  |
| Particulars                                |                      | Taxable Value | Tax rate       | Duty/Tax Value   |
| GST Details                                |                      |               |                |                  |
| Purchase Taxable                           |                      | 10,000.00     |                | 1,150.00         |
| Gst Purchase @ 5% (1234)<br>Purchase Value | 5,000.00             | 5,000.00      |                | 250.00           |
| Central Tax<br>State Tax                   |                      |               | 2.50%<br>2.50% | 125.00<br>125.00 |
| Gst Purchase @ 18% (3214)                  | 5 000 00             | 5,000.00      |                | 900.00           |
| Central Tax<br>State Tax                   | 0,000.00             |               | 9%<br>9%       | 450.00<br>450.00 |
|                                            |                      |               |                |                  |
|                                            |                      |               |                |                  |
|                                            |                      |               |                |                  |
|                                            |                      |               |                |                  |
|                                            |                      |               |                |                  |
|                                            |                      |               |                |                  |
|                                            |                      |               |                |                  |
|                                            |                      |               |                |                  |
|                                            |                      |               | Total          | 1,150.00         |

Press Esc and Save by press Ctrl + A

41. Mr. A sold goods to Mr. B for Rs. 20,000. Mr. A is charging packing charges of Rs. 800 and also paying freight of Rs. 2800 from Mr. A's premises to Mr. B's premises. Mr. A also charged interest of Rs. 750 for delay in payment. Determine the taxable value for levy of GST.Whether packing charges or freight, Interstate required including in the invoice to determine taxable value? Show Tax Invoice GST@ 12% (intra state supply).

Solution: As per GST law any additional expenses are charged in the invoice along with the stock items the additional expenses are included in calculation of taxable value.

Step 1. Create company in the name of Mr. A Kumar

Gateway of Tally >Press Alt+F3>Create Company > fill the below particulars

Name: Mr. A Kumar Address : Hyderabad Country : India State: Telangana Financial Year : 1-4-2018 Books Beginning from : 1-4-2018.

Press Ctrl + A to Save the company

Step 2. Configuration of GST in Tally

Gateway of Tally > Press F11-Company Features > Statutory & Taxation give the following particulars

| ? YES             |
|-------------------|
| ? Yes             |
| :Telangana        |
| : Regular         |
| : No              |
| : 36AJCPS0057J1Z5 |
|                   |

| Applicable form       | : 1-4-2018. |
|-----------------------|-------------|
| Periodicity of GSTR-1 | : Monthly   |

Press Ctrl+ A to Save

Step 3 Creation of Ledger Accounts.

Gateway of Tally >Accounting info > Single Ledger > Create

| Name<br>Under<br>Is GST Applicable<br>Set / alter GST details<br>Description<br>HSN / SAC<br>Nature of Transaction<br>Integrated Tax<br>Central Tax<br>State Tax<br>Cess<br>Type of Supply<br>Ctrl +A to save | : GST – Sales @ 12%<br>: Sales Account<br>? Applicable<br>? Yes and press F12 and make Yes to All columns<br>: Goods<br>: 1234<br>: Sales Taxable<br>: 12%<br>: 6%<br>: 6%<br>: 0%<br>: Goods |
|----------------------------------------------------------------------------------------------------|----------------------------------------------------------------------------------------------------|
| Name<br>Under<br>Is GST Applicable<br>Include in assessable va<br>Appropriate to<br>Method of calculation<br>Ctrl + A to save                                                                                 | : Packing charges<br>: Indirect Expenses<br>? Not Applicable<br>lue calculation for : GST<br>: Both<br>: Based on Value                                                                       |
| Name<br>Under<br>Is GST Applicable<br>Include in assessable va<br>Appropriate to<br>Method of calculation<br>Ctrl + A to save                                                                                 | : Freight Charges<br>: Indirect Expenses<br>? Not Applicable<br>lue calculation for : GST<br>: Both<br>: Based on Value                                                                       |
| Name<br>Under<br>Is GST Applicable<br>Include in assessable va<br>Appropriate to<br>Method of calculation<br>Ctrl + A to save                                                                                 | : Interest for delay payment<br>: Indirect Income<br>? Not Applicable<br>due calculation for : GST<br>: Both<br>: Based on Value                                                              |

Name : Customer Under : Sundry Debtor State: Telangana Registration type : Regular GSTIN/UIN :36AABFJ9848C2Z8 Ctrl + A to save Name : CGST Under : Duties & Taxes Type of Duty /Tax : GST Tax Type : Central Tax Ctrl + A to save

Name : SGST Under : Duties & Taxes Type of Duty /Tax : GST Tax Type : State Tax Ctrl + A to save

Step 4 Voucher Entry Gate of Tally > Accounting Voucher >

Click on F8 Sales on right side button bar or press F Press Alt + I to convert into Accounting Invoice. And give the below particulars Reference No:65 Date:1-4-18 Party Name: Customer

| Particulars               | Amount |
|---------------------------|--------|
| GST- Sales @ 12%          | 20000  |
| Packing Charges           | 800    |
| Freight Charges           | 2800   |
| Interest on delay payment | 750    |
| CGST                      | 1461   |
| SGST                      | 1461   |
| Total                     | 27272  |
|                           |        |

Press Alt + A for tax analysis and press Alt + F1 for detail you will get the following screen

| Tax Analysis Mr. A Kumar 41                                                                                                    |               |          | Ctrl + M 🗵           |
|----------------------------------------------------------------------------------------------------|---------------|----------|----------------------|
| Tax Analysis                                                                                                    |               |          |                      |
| Particulars                                                                                                    | Taxable Value | Tax rate | Duty/Tax Value       |
| GST Details                                                                                                    |               |          |                      |
| Sales Taxable                                                                                                    | 24,350.00     |          | 2,922.00             |
| GST - Sales (5417)<br>Sales Value 20,000.00<br>Packing Charges (800.00 / 20,000.00 * 20,000.00) 800.00<br>Freight Charges (2,800.00 / 20,000.00 * 20,000.00) 2,800.00<br>Interest for Delay Payment (750.00 / 20,000.00 * 20,000.00) 750.00 | 24,350.00     |          | 2,922.00             |
| Central Tax<br>State Tax                                                                                                    |               | 6%<br>6% | 1,461.00<br>1,461.00 |
|                                                                                                    |               | Total    | 2,922.00             |

42.Mr. X sold 1000 units of goods to Mr. Y for Rs. 20,000 and total unit sold during the year to Mr. Y after including these units is 2500 unit. As per terms of the agreement if Mr. Y is purchasing more than 2000 unit of goods in a year then Mr. X is allowing 10% discount in all the supplies. Assuming IGST rate is 18%. How discount will be recorded?

Here in the given problem it is understand that there are some terms and conditions between Mr X and Mr Y. as per terms if Mr Y is purchasing more than 2000 No's in the financial year then he will be getting the 10% discount on all the purchases made in the whole financial year.

The calculation of discount is below

Total discount = number of units purchase in financial year \* Rate per No's \*10% Number of units purchased = 2500 Rate per unit = 20000/1000 = 20 Total discount = 2500\*20\*10% Total discount = 5000

GST is levied on Discounts also. In tally discount should be posted in Debit Note

Let we see how to post the transactions in tally

Step 1. Create company in the name of Mr A & co

Gateway of Tally > Press Alt+F3 > Create Company > fill the below particulars

| Name: Mr A & co     | Financial Year : 1-4-2018        |
|---------------------|----------------------------------|
| Address : Hyderabad | Books Beginning from : 1-4-2018. |
| Country : India     |                                  |
| State: Telangana    |                                  |

Press Ctrl + A to Save the company

| Gateway of Tally > Accounting info > Single Ledger > Create |                                             |  |
|-------------------------------------------------------------|---------------------------------------------|--|
| Name                                                        | : Turnover Discount                         |  |
| Under                                                       | : Indirect Expenses                         |  |
| Is GST Applicable                                           | ? Applicable                                |  |
| Set / alter GST details                                     | ? Yes press F12 and make Yes to All columns |  |
| Description                                                 | : Discount                                  |  |
| HSN / SAC                                                   | : 1234                                      |  |
| Nature of Transaction                                       | : Inter State Purchase Taxable              |  |
| Integrated Tax                                              | : 18%                                       |  |
| Central Tax                                                 | :9%                                         |  |
| State Tax                                                   | :9%                                         |  |
| Cess                                                        | : 0%                                        |  |
| Type of Supply                                              | : Goods                                     |  |
| Ctrl + A Save                                               |                                             |  |
| Name                                                        | : IGST                                      |  |
| Under                                                       | : Duties & Taxes                            |  |
| Type of duty/tax                                            | : GST                                       |  |
| Tax type                                                    | : Integrated Tax                            |  |

Ctrl + A Save

| Name              | : Mr B             |
|-------------------|--------------------|
| Under             | : Sundry Creditors |
| Country           | : India            |
| State             | : Delhi            |
| Registration type | : Regular          |
| GSTIN /UIN        | : 07AAJPK8851A1ZR  |
| Ctrl + A Save     |                    |

Step 3. Activation of Debit Note

| Gateway of Tally > F11 > Inventory fea | tures > |
|----------------------------------------|---------|
| Use debit and credit notes             | : Yes   |
| Record credit notes in invoice mode    | : Yes   |
| Record debit notes in invoice mode     | : Yes   |

Step 4 Accounting voucher Gateway of Tally > Accounting Vouchers > press ctrl +F9 for Debit Note and enter the below particulars

Original Invoice No. 1 Date : 1-4-18 Party Name : Mr B

| Particulars       | Amount |
|-------------------|--------|
| Turnover Discount | 5000   |
| IGST              | 900    |
|                   |        |
| Total             | 5900   |

Ctrl + A Save

43. Create 5 stock items with GST @ zero tax rates, @ 5%, @12%, and @18%, record interstate purchase and sale transactions. Show the details of input tax credit.

| Stock Item | Qty     | Rate | Gst Rate | Rate  | Тах  | Total Amt |
|------------|---------|------|----------|-------|------|-----------|
| Jute       | 100 Kg  | 125  | 0%       | 12500 | 0    | 12500     |
| Tea Powder | 50 Kg   | 180  | 5%       | 9000  | 450  | 9450      |
| Books      | 100 Nos | 125  | 12%      | 12500 | 1500 | 14000     |
| Biscuits   | 50 Pkt  | 20   | 18%      | 1000  | 180  | 1180      |
| Paint      | 100 Ltr | 225  | 28%      | 22500 | 6300 | 28800     |
|            |         |      |          | 57500 | 8430 | 65930     |

Goods purchased form Adish Enterprises GST No.07AAJPK8851A1ZR Delhi

Goods purchased form Aditya Enterprises GST No.37AHLPK3851D1ZC Andhra pradesh

| Stock Item | Qty    | Rate | Gst Rate | Rate  | Тах   | Total Amt |
|------------|--------|------|----------|-------|-------|-----------|
| Jute       | 75 Kg  | 150  | 0%       | 11250 | 0     | 11250     |
| Tea Powder | 45 Kg  | 250  | 5%       | 11250 | 562.5 | 11812.5   |
| Books      | 90 Nos | 150  | 12%      | 13500 | 1620  | 15120     |
| Biscuits   | 45 Pkt | 25   | 18%      | 1125  | 202.5 | 1327.5    |

| Paint | 85 Ltr | 300 | 28% | 25500 | 7140 | 32640 |
|-------|--------|-----|-----|-------|------|-------|
|       |        |     |     | 62625 | 9525 | 72150 |

Step 1. Create company in the name of Amar Enterprises

Gateway of Tally >Press Alt+F3 > Create Company > fill the below particulars

| Name: Amar Enterprises               | Financial Year: 1-4-2018         |
|--------------------------------------|----------------------------------|
| Address : Hyderabad                  | Books Beginning from : 1-4-2018. |
| Country : India                      |                                  |
| State: Telangana                     |                                  |
| Press $Ctrl + A$ to Save the company |                                  |

Step 2. Configuration of GST in Tally

Gateway of Tally > Press F11-Company Features > Statutory & Taxation give the following particulars

| Enable Goods and Services Tax (GST) | ? YES             |
|-------------------------------------|-------------------|
| Set / alter GST details             | ? Yes             |
| State:                              | :Telangana        |
| Registration type                   | : Regular         |
| Assessee of Other Territory         | : No              |
| GSTIN / UIN                         | : 36AJCPS0057J1Z5 |
| Applicable form                     | : 1-4-2018.       |
| Periodicity of GSTR-1               | : Monthly         |

Press Ctrl+ A to Save

Step 3. Creation of Units of Measures (UOM) Gateway of Tally > Inventory info > Units of Measures > Create Type : Simple Symbol :Nos Formal name : Numbers Unit Quantity Code (UQC) : No-Numbers Number of decimal places : 0

Type : Simple Symbol :Pkt Formal name : Packet Unit Quantity Code (UQC) : PAC- Packs Number of decimal places : 0

Type : Simple Symbol :Ltr Formal name :Liters Unit Quantity Code (UQC) : OTH \_Others Number of decimal places : 2

Type : Simple Symbol : Kg Formal name : Kilograms Unit Quantity Code (UQC) :KGS-Kilograms Number of decimal places : 2 Name: Jute Under : Primary Units : Kg GST Applicable : Applicable Set/alter GST Details ? Yes **Description : Jute** HSN Code: 2524 Calculation type : On Value Taxability :Nil Rated Type of Supply : Goods Name: Tea Powder Under : Primary Units :Kgs GST Applicable : Applicable Set/alter GST Details ? Yes Description :Tea Powder HSN Code: 4152 Calculation type : On Value Taxability : Taxable Integrated Tax : 5% Central Tax : 2.5% State Tax : 2.5% Cess :0% Type of Supply : Goods Name: Books Under : Primary Units :Nos GST Applicable : Applicable Set/alter GST Details ? Yes **Description : Colour Books** HSN Code: 4178 Calculation type : On Value Taxability : Taxable Integrated Tax : 12% Central Tax :6% State Tax :6% :0% Cess Type of Supply : Goods Name: Biscuits Under : Primary Units :Pkt GST Applicable : Applicable Set/alter GST Details ? Yes **Description** :Biscuits HSN Code: 1010 Calculation type : On Value Taxability : Taxable Integrated Tax : 18% Central Tax :9%

Step 4. Gateway of Tally > Inventory info > Stock Items > Create

State Tax: 9%Cess: 0%Type of Supply: Goods

Name: Paint Under : Primary Units :Ltr GST Applicable : Applicable Set/alter GST Details ? Yes **Description** :Paint HSN Code: 4530 Calculation type : On Value Taxability : Taxable Integrated Tax : 28% Central Tax : 14% State Tax : 14% :0% Cess Type of Supply : Goods

Step 5 Creation of Ledgers accounts

Gateway of Tally >Accounting info > Single Ledger > Create

| Name                    | : GST - Purchase   |
|-------------------------|--------------------|
| Under                   | : Purchase Account |
| Is GST Applicable       | ? Applicable       |
| Set / alter GST details | ? NO               |
| Type of Supply          | : Goods            |
| Ctrl +A to save         |                    |

| Name                    | : GST- Sales    |
|-------------------------|-----------------|
| Under                   | : Sales Account |
| Is GST Applicable       | ? Applicable    |
| Set / alter GST details | ? NO            |
| Type of Supply          | : Goods         |
| Ctrl +A to save         |                 |

Name : Adish Enterprises Under : Sundry Creditor State: Delhi Registration type : Regular GSTIN/UIN : 07AAJPK8851A1ZR Ctrl + A to save

Name : Aditya Enterprises Under : Sundry Debtor State: Andhra Pradesh Registration type : Regular GSTIN/UIN :37AHLPK3851D1ZC Ctrl + A to save

Name : IGST Under : Duties & Taxes Type of Duty /Tax : GST Tax Type :Integrated Tax Ctrl + A to save

Step6 Voucher Entry

Gateway of Tally > Accounting Voucher > press F9 for purchases and press alt+I to convert into Item invoice mode. And give the below particulars

Supplier invoice no. 254 Date: 1-4-18 Party Name: Adish Enterprises Purchase ledger : GST – Purchase

| Stock Item | Quantity | Rate | Amount |
|------------|----------|------|--------|
| Jute       | 100 Kg   | 125  | 12500  |
| Tea Powder | 50 Kg    | 180  | 9450   |
| Books      | 100 Nos  | 125  | 14000  |
| Biscuits   | 50 Pkt   | 20   | 1180   |
| Paint      | 100 Ltr  | 225  | 28800  |
|            |          |      | 57500  |
| IGST       |          |      | 8430   |
| Total      |          |      | 65930  |

Ctrl + A to save

Gateway of Tally> Accounting Voucher > press F for sales and press Alt+I to convert into Item invoice mode. And give the below particulars

Ref No . 254 Date: 1-4-18 Party Name: Adish Enterprises Purchase ledger : GST – Purchase

| Stock Item | Qty    | Rate | Amount |
|------------|--------|------|--------|
| Jute       | 75 Kg  | 150  | 11250  |
| Tea Powder | 45 Kg  | 250  | 11250  |
| Books      | 90 Nos | 150  | 13500  |
| Biscuits   | 45 Pkt | 25   | 1125   |
| Paint      | 85 Ltr | 300  | 25500  |
|            |        |      | 62625  |
| IGST       |        |      | 9525   |
| Total      |        |      | 72150  |

Ctrl + A to Save Step 7 Report

Gateway of Tally > Display > Statutory Report > GST > GSTR3B

| GSTR-3B Karthik Mobile Stores                                                                                                    |               | Ctrl + M 🔣     |
|----------------------------------------------------------------------------------------------------|---------------|----------------|
| GSTR-3B                                                                                                    | 1-Apr-2018    | to 30-Apr-2018 |
| Returns Summary                                                                                                    |               |                |
| Total number of vouchers for the period                                                                                                    |               | 6              |
| Included in returns                                                                                                    |               | 2              |
| Participating in return tables 2                                                                                                    |               |                |
| No direct implication in return tables 0                                                                                                    |               |                |
| Not relevant for returns                                                                                                    |               | 2              |
| Incomplete/Mismatch in information (to be resolved)                                                                                                    |               | 2              |
| Table Particulars                                                                                                    | Taxable Value | Tax Amount     |
| No.                                                                                                    |               |                |
| 3.1 Outward supplies and inward supplies liable to reverse charge                                                                                                    | 62,625,00     | 9,525,00       |
| 3.2 Of the supplies shown in 3.1 (a) above datails of inter state supplies made to unregistered persons composition tavable persons and IIIN holders.                   |               | 0,020100       |
| 5.2 Of the supprises now in missing above, details of inter-state supprises made to unregistered persons, composition taxable persons and on nonders<br>Elisistication. |               | 2 420 00       |
|                                                                                                    | 42 500 00     | 0,430.00       |
| 5 Value of exempt, nil rated and non-GST inward supplies                                                                                                    | 12,500.00     |                |
| 5.1 Interest and Late fee Payable                                                                                                    |               |                |
| Reverse Charge Liability and Input Credit to be booked                                                                                                    |               |                |
| Reverse Charge Inward Supplies                                                                                                    |               | 0.00           |
| Import of Service                                                                                                    |               | 0.00           |
| Input Credit to be Booked                                                                                                    |               |                |
| Advance Payments                                                                                                    |               |                |
| Amount Unadjusted Against Purchases                                                                                                    |               | 0.00           |
| Purchase Against Advance from Previous Periods                                                                                                    |               |                |
|                                                                                                    |               | 1              |
|                                                                                                    |               |                |
|                                                                                                    |               |                |
|                                                                                                    |               | 78             |
|                                                                                                    |               |                |
| Note: Amount is not shown for Input Credit to be Booked. Dnil down for values.                                                                                          |               |                |
| Q: Quit                                                                                                    |               |                |
|                                                                                                    |               | ALL 1.1        |

## 44. What are the conditions for E-Way bill. What are the options available in Tally.

EWay Bill is an Electronic Way bill for movement of goods to be generated on the eWay Bill Portal. A GST registered person cannot transport goods in a vehicle whose value exceeds Rs. 50,000 (Single Invoice/bill/delivery challan) without an e-way bill that is generated on ewaybillgst.gov.in Alternatively, Eway bill can also be generated or cancelled through SMS, When an eway bill is generated, a unique Eway Bill Number (EBN) is allocated and is available to the supplier, recipient, and the transporter.

E-Way bill should be generated by the below mentioned dealer

- **Registered Person** Eway bill must be generated when there is a movement of goods of more than Rs 50,000 in value to or from a Registered Person. A Registered person or the transporter may choose to generate and carry eway bill even if the value of goods is less than Rs 50,000.
- Unregistered Persons Unregistered persons are also required to generate e-Way Bill. However, where a supply is made by an unregistered person to a registered person, the receiver will have to ensure all the compliances are met as if they were the supplier.
- **Transporter** Transporters carrying goods by road, air, rail, etc. also need to generate e-Way Bill if the supplier has not generated an e-Way Bill.

if you are already using Tally.ERP 9, below is a simple step-by-step guide on how to generate e-Way Bill Numbers for transactions recorded in Tally.ERP 9.

The e-Way Bill captures invoice details and transport details. The invoice level details will be readily available in the invoices which you have created in Tally.ERP 9.

Tally.ERP 9 provides two options to print invoices. You can choose from either of the following two options which are available in the F12 configuration while printing.

- "Print item-wise GST details" option
- "Print HSN/SAC details" option
- Tally.ERP 9 Release 6.4 will identify invoices that need <u>e-Way Bill</u> and alert you if there are any missing details which are mandatory for generating the bills.
- With a single click, you can export all the information needed for generating e-Way Bill numbers in a JSON format or the Excel Offline Utility tool provided by the department.
- You will have the flexibility to export e-Way Bill information for each invoice at the time of saving, or for multiple invoices at one go through a report.
- Upload the JSON file in the e-Way Bill portal. The e-Way Bill numbers generated on the portal can be updated against their corresponding invoices in Tally.ERP 9.
- You can record and track invoices along with their e-Way Bill numbers from reports.

45. Mr. Ajay (Hyderabad) provides consultancy services to Mr. Vijay (unregistered, address on record shows Tamil Nadu) and charged Rs.10000, levied GST @18%. Even provided consultancy services to Mr. Anand (unregistered and address is not available) Rs.15000, GST @ 12%. Show the transactions in Tally.

According to GST Law if there is any sale of services to unregistered persons in such case we have to see the address of the service receiver if address is provided or available in the records then the place of supply of services will be the place of residence of unregistered dealer. If the address is not available in records the place of supply will be location of supply of service.

In the given problem services rendered to Mr. Vijay will be the interstate sale transaction because the place of supply and receiver of service are different states and to Mr. Anand will be intrastate sale because place of supply and receiver of suppler are same because the address is not in the record

Step 1. Create company in the name of Ajay Enterprises

Gateway of Tally >Press Alt+F3>Create Company > fill the below particulars

Name: Ajay Enterprises Address : Hyderabad Country : India State: Telangana Financial Year : 1-4-2018 Books Beginning from : 1-4-2018.

Press Ctrl + A to Save the company

Step 2. Configuration of GST in Tally

Gateway of Tally > Press F11-Company Features > Statutory & Taxation give the following particulars

| Enable Goods and Services Tax (GST) | ? YES             |
|-------------------------------------|-------------------|
| Set / alter GST details             | ? Yes             |
| State:                              | :Telangana        |
| Registration type                   | : Regular         |
| Assessee of Other Territory         | : No              |
| GSTIN / UIN                         | : 36AJCPS0057J1Z5 |
| Applicable form                     | : 1-4-2018.       |
| Periodicity of GSTR-1               | : Monthly         |
|                                     |                   |

Press Ctrl+ A to Save

Step 3 Creation of Ledger Accounts.

Gateway of Tally >Accounting info > Single Ledger > Create

| Name                    | : Consultancy services                          |
|-------------------------|-------------------------------------------------|
| Under                   | : Sales                                         |
| Is GST Applicable       | ? Applicable                                    |
| Set / alter GST details | ? Yes and press F12 and make Yes to All columns |
| Description             | : consultancy service                           |
| HSN / SAC               | : 1234                                          |
| Nature of Transaction   | : Not applicable                                |
| Taxability              | : Taxable                                       |
| Integrated Tax          | : 18%                                           |

Central Tax: 9%State Tax: 9%Cess: 0%Type of Supply: Services

Ctrl +A to save

Name : Mr. Vijay Under : Sundry Debtor State: Tamilnadu Registration type : Unregistered Ctrl + A to save

Name : Mr. Anand Under : Sundry Debtor Registration type : Unregistered Ctrl + A to save

Name : CGST Under : Duties & Taxes Type of Duty /Tax : GST Tax Type : Central Tax Ctrl + A to save

Name : SGST Under : Duties & Taxes Type of Duty /Tax : GST Tax Type : State Tax Ctrl + A to save

Name : IGST Under : Duties & Taxes Type of Duty /Tax : GST Tax Type : Integrated Tax Ctrl + A to save

Step 4 Voucher Entry Gate of Tally > Accounting Voucher >

Click on F8 Sales on right side button bar or press F8 Press Alt + I to convert into Accounting Invoice. And give the below particulars reference No:01 Date:1-4-18 Party Name: Mr. Vijay

| Particulars          | Amount |
|----------------------|--------|
| Consultancy services | 10000  |
| IGST                 | 1800   |
|                      |        |
| Total                | 11800  |

Ctrl+A to save

In the same sales voucher post another entry of Mr. Anand Reference No:02 Date:1-4-18 Party Name: Mr. Anand

| Particulars          | Amount |
|----------------------|--------|
| Consultancy services | 15000  |
| CGST                 | 900    |
| SGST                 | 900    |
|                      |        |
| Total                | 16800  |

Ctrl +A to save

46. Mrs Rani, resident of Hyderabad has a Bank account and with draws money from ATM in Hyderabad. She went on tour and withdrawn Rs50000 from ATM in Kerala. Identify place of service, type of taxes levied in both the cases.

In the situation 1 Mrs Rani has with draws money from ATM in Hyderabad the place of service is Hyderabad as the place of service is in Hyderabad and location of service is also Hyderabad in the same state so the charge of tax will be CGST and SGST

In the situation 2 Mrs Rani has withdrawn Rs. 50000 from ATM in Kerala. The place of service is Kerala. Because the service is done in Kerala and location of service is also in Kerala in the same state so the charge of tax will be CGST and SGST (the taxes will be charged by the Kerala)

47. M/s Pooja sold 250 laptops to M/s.Raj for Rs. 50,000 each.Tax Invoice was raised. They were given discount of Rs.5000. M/s Raj returned 250 laptops .Assuming GST rate is 18%. Show discount and GST ledger.

In the given problem it is assumed that discount will not have any effect of GST discount is assumed as on account.

## Step 1. Create company in the name of M/s Pooja

Gateway of Tally >Press Alt+F3>Create Company > fill the below particulars

| Financ |
|--------|
| Books  |
|        |
|        |
|        |

Financial Year : 1-4-2018 Books Beginning from : 1-4-2018.

Press Ctrl + A to Save the company

Step 2. Configuration of GST in Tally

Gateway of Tally > Press F11-Company Features > Statutory & Taxation give the following particulars

Enable Goods and Services Tax (GST)? YESSet / alter GST details? YesState::TelanganaRegistration type: Regular

| Assessee of Other Territory | : No              |
|-----------------------------|-------------------|
| GSTIN / UIN                 | : 36AJCPS0057J1Z5 |
| Applicable form             | : 1-4-2018.       |
| Periodicity of GSTR-1       | : Monthly         |

Press Ctrl+ A to Save

Step 3 Creation of Ledger Accounts.

Gateway of Tally >Accounting info > Single Ledger > Create

| Name                    | : GST – Sales   |
|-------------------------|-----------------|
| Under                   | : Sales Account |
| Is GST Applicable       | ? Applicable    |
| Set / alter GST details | ? No            |
| Type of Supply          | : Goods         |

Ctrl +A to save

Name : M/s Raj Under : Sundry Debtor State: Telangana Registration type : Regular GSTIN/UIN :36AABFJ9848C2Z8 Ctrl + A to save

Name: Discount Under : Indirect Expenses Type of ledger : Discount Ctrl + A to save

Name : CGST Under : Duties & Taxes Type of Duty /Tax : GST Tax Type : Central Tax Ctrl + A to save

Name: SGST Under: Duties & Taxes Type of Duty /Tax: GST Tax Type: State Tax Ctrl + A to save

Step 3 Creation of Stock Items Gateway of tally >> Inventory Info >> Units of Measure >> Create Symbol: Nos Formal Name : Numbers Unit quantity code (UQC) : Nos-Numbers

Gateway of tally >> Inventory Info >> stock items >> Create

Name: Laptop

Under : Primary Units :Nos GST Applicable : Applicable Set/alter GST Details ? Yes Description :Laptop HSN Code: 7510 Calculation type : On Value Taxability : Taxable Integrated Tax : 18% Central Tax :9% State Tax :9% Cess :0% Type of Supply : Goods

Step 4 Voucher Entry Gate of Tally > Accounting Voucher >

Click on F8 Sales on right side button bar or press F8 Press Alt + I to convert into Item Invoice. And give the below particulars Reference No:65 Date:1-4-18 Party Name: Raj

| P: Print                                          | E: Export          | M: E-Mai  | I <u>O</u> : Up | oload S | TallyShop | G: Language | K: Keyboard | K: Control | Centre H: Su | pport Centre | H: Help                                     |
|---------------------------------------------------|--------------------|-----------|-----------------|---------|-----------|-------------|-------------|------------|--------------|--------------|---------------------------------------------|
| Accounting Vouche                                 | r Creation         |           |                 |         | M/s       | Pooja       |             |            |              |              | Ctrl + M 🙁                                  |
| Sales<br>Reference no.: 1                         | No. 1              |           |                 |         |           |             |             |            |              |              | 1-Apr-2018<br>Sunday                        |
| Party A/c name<br>Current balance<br>Sales ledger | Raj<br>Gst Sales   |           |                 |         |           |             |             |            |              |              |                                             |
| Name of Item                                      |                    |           |                 |         |           |             |             |            | Quantity     | Rate         | per Amount                                  |
| Laptops                                           |                    |           |                 |         |           |             |             |            | 250 No       | s 50,000.00  | Nos 1,25,00,000.00                          |
| Cgst<br>Sgst<br>Discount                          |                    |           |                 |         |           |             |             |            |              |              | 11,25,000.00<br>11,25,000.00<br>(-)5,000.00 |
|                                                   |                    |           |                 |         |           |             |             |            |              |              |                                             |
|                                                   |                    |           |                 |         |           |             |             |            |              |              |                                             |
|                                                   |                    |           |                 |         |           |             |             |            |              |              |                                             |
|                                                   |                    |           |                 |         |           |             |             |            |              |              |                                             |
|                                                   |                    |           |                 |         |           |             |             |            |              |              |                                             |
|                                                   |                    |           |                 |         |           |             |             |            |              |              |                                             |
| Provide GST/e-Way                                 | / Bill details : I | lo        |                 |         |           |             |             |            |              |              |                                             |
| Norration                                         |                    |           |                 |         |           |             |             |            | 260 No       | -            | 1 47 45 000 00                              |
| Ndirauon.                                         |                    |           |                 |         |           |             |             |            | 250 140      | 5            | 1,41,45,000.00                              |
| Or Out                                            | Accept             | D. Dalata | V. Consist      |         |           |             |             |            |              |              |                                             |
|                                                   | Accept             | D: Delete | V: Cancel       |         |           |             |             |            |              |              |                                             |

Activation of Debit Note / Credit Note

Step 4 Accounting voucher

Gateway of Tally > Accounting Vouchers > press ctrl +F8 for Debit Note and enter the below particulars

| P: Print                        | E: Export           | M: E-Mai                                                                                                    | I <u>O</u> : Uple | ad <u>S</u> : | TallyShop | G: Language | K: Keyboard | K: Control Ce | entre <u>H</u> : Supp | ort Centre   | l: Help          | F1: Accounting Vouchers |
|---------------------------------|---------------------|----------------------------------------------------------------------------------------------------|-------------------|---------------|-----------|-------------|-------------|---------------|-----------------------|--------------|------------------|-------------------------|
| Accounting Vou                  | cher Alteration     | 110 - 110 - 110 - 110 - 110 - 110 - 110 - 110 - 110 - 110 - 110 - 110 - 110 - 110 - 110 - 110 - 110 - 110 - 110 |                   |               | M/s       | Pooja       | - 22        |               |                       |              | Ctrl + M 🗶       | F1: Inventory Vouchers  |
| Credit Note                     | No. 1               | Data                                                                                                    | · 1 Apr           | 2018          |           |             |             |               |                       |              | 1-Apr-2018       | F2: Order Vouchers      |
| Original invoice                | no 1                | Date                                                                                                    | . 140             | 2010          |           |             |             |               |                       |              | Sunday           | F2: Date                |
| Party A/c name                  | : Raj               |                                                                                                    |                   |               |           |             |             |               |                       |              |                  | F3: Company             |
| Current balance<br>Sales ledger | Gst Sales           |                                                                                                    |                   |               |           |             |             |               |                       |              |                  |                         |
| Name of Item                    | . Got Guido         |                                                                                                    |                   |               |           |             |             |               | Quantity              | Rate pe      | r Amount         | F4: Contra              |
|                                 |                     |                                                                                                    |                   |               |           |             |             |               |                       |              |                  | E5: Payment             |
| Laptops                         |                     |                                                                                                    |                   |               |           |             |             |               | 250 Nos               | 50,000.00 No | s 1,25,00,000.00 | E6: Receipt             |
|                                 |                     |                                                                                                    |                   |               |           |             |             |               |                       |              |                  | 57: Journal             |
| Cgst                            |                     |                                                                                                    |                   |               |           |             |             |               |                       |              | 11,25,000.00     | E8: Salac               |
| Sgst                            |                     |                                                                                                    |                   |               |           |             |             |               |                       |              | 11,25,000.00     | Elle Conditionen        |
| Discount                        |                     |                                                                                                    |                   |               |           |             |             |               |                       |              | (-75,000.00      | FO: Credit Note         |
|                                 |                     |                                                                                                    |                   |               |           |             |             |               |                       |              |                  | For Pulchase            |
|                                 |                     |                                                                                                    |                   |               |           |             |             |               |                       |              |                  | F9: Debit Note          |
|                                 |                     |                                                                                                    |                   |               |           |             |             |               |                       |              |                  | F10: Reversing Journal  |
|                                 |                     |                                                                                                    |                   |               |           |             |             |               |                       |              |                  | F10: Memos              |
|                                 |                     |                                                                                                    |                   |               |           |             |             |               |                       |              |                  | S: Stock Query          |
|                                 |                     |                                                                                                    |                   |               |           |             |             |               |                       |              |                  | A: Tax Analysis         |
|                                 |                     |                                                                                                    |                   |               |           |             |             |               |                       |              |                  |                         |
|                                 |                     |                                                                                                    |                   |               |           |             |             |               |                       |              |                  |                         |
|                                 |                     |                                                                                                    |                   |               |           |             |             |               |                       |              |                  | I: Accounting Invoice   |
| Denida COT/a l                  | Mari Dill dataila i | Ma                                                                                                    |                   |               |           |             |             |               |                       |              |                  | ⊻: As Voucher           |
| Flovide GS1/e-V                 | way bill details :  | NO                                                                                                    |                   |               |           |             |             |               |                       |              |                  | E Post-Dated            |
| Narration:                      |                     |                                                                                                    |                   |               |           |             |             |               | 250 Nos               |              | 1,47,45,000.00   | L: Optional             |
|                                 |                     |                                                                                                    |                   |               |           |             |             |               |                       |              |                  |                         |
| Q: Quit                         | A: Accept           | D: Delete                                                                                                    | X: Cancel         |               |           |             |             |               |                       |              | 1                | F11: Features           |
|                                 |                     |                                                                                                    | -                 |               |           | ~           |             |               |                       |              | Ctrl + N         | F12: Configure          |

#### 48. Assume five intra state purchase and sale transactions and show Input tax credit in Tally.

| Purchase       | 2:         |                 |          |     |       |        |       |          |
|----------------|------------|-----------------|----------|-----|-------|--------|-------|----------|
| Party Name     | State      | GSTIN           | ltem     | Qty | Rate  | Amount | GST   | Tot. Amt |
| Primodia       | Gujarat    | 24AAACC6106G2Z6 | computer | 10  | 25000 | 250000 | 45000 | 295000   |
| Vijay Textiles | Maharastra | 27AAACC6106G4ZY | computer | 5   | 25000 | 125000 | 22500 | 147500   |
| Deltra Global  | Karnataka  | 29AAACC6106G1ZX | computer | 12  | 25000 | 300000 | 54000 | 354000   |
| Lallu Pvt Ltd  | Kerala     | 32AAACC6106G3Z8 | computer | 15  | 25000 | 375000 | 67500 | 442500   |
| Bheema & Co    | Tamilnadu  | 33AAACC6106G5Z4 | computer | 20  | 25000 | 500000 | 90000 | 590000   |

Sales

|                   |            |                 |          |     |       |        |       | Tot.   |
|-------------------|------------|-----------------|----------|-----|-------|--------|-------|--------|
| Party Name        | State      | GSTIN           | Item     | Qty | Rate  | Amount | GST   | Amt    |
| Kiran Kumar       | Gujarat    | 24AAACC6106G2Z6 | computer | 5   | 30000 | 125000 | 22500 | 147500 |
| Kishore           | Maharastra | 27AAACC6106G4ZY | computer | 3   | 30000 | 75000  | 13500 | 88500  |
| Reeha Enterprises | Karnataka  | 29AAACC6106G1ZX | computer | 8   | 30000 | 200000 | 36000 | 236000 |
| Anviksha & Co     | Kerala     | 32AAACC6106G3Z8 | computer | 10  | 30000 | 250000 | 45000 | 295000 |
| Kumar & Co        | Tamilnadu  | 33AAACC6106G5Z4 | computer | 15  | 30000 | 375000 | 67500 | 442500 |

Step 1. Create company in the name of Villa Computers Solutions Pvt. Ltd.

Gateway of Tally >Press Alt+F3>Create Company > fill the below particulars

| Name: Villa Computers Solutions Pvt. Ltd. | Financial Year : 1-4-2018        |
|-------------------------------------------|----------------------------------|
| Address : Hyderabad                       | Books Beginning from : 1-4-2018. |
| Country : India                           |                                  |
| State: Telangana                          |                                  |

Press Ctrl + A to Save the company

Step 2. Configuration of GST in Tally

Gateway of Tally > Press F11-Company Features > Statutory & Taxation give the following particulars

| Enable Goods and Services Tax (GST) | ? YES             |
|-------------------------------------|-------------------|
| Set / alter GST details             | ? Yes             |
| State:                              | :Telangana        |
| Registration type                   | : Regular         |
| Assessee of Other Territory         | : No              |
| GSTIN / UIN                         | : 36AJCPS0057J1Z5 |
| Applicable form                     | : 1-4-2018.       |
| Periodicity of GSTR-1               | : Monthly         |
|                                     |                   |

Press Ctrl+ A to Save

Step 3 Creation of Ledger Accounts.

Gateway of Tally >Accounting info > Single Ledger > Create

| Name                    | : GST – Sales   |
|-------------------------|-----------------|
| Under                   | : Sales Account |
| Is GST Applicable       | ? Applicable    |
| Set / alter GST details | ? No            |
| Type of Supply          | : Goods         |

Ctrl +A to save

| : GST – Purchase |
|------------------|
| : Sales Account  |
| ? Applicable     |
| ? No             |
| : Goods          |
|                  |

Ctrl +A to save

Name : Primodia Under : Sundry Creditor State: Gujarat Registration type : Regular GSTIN/UIN :24AAACC6106G2Z6 Ctrl + A to save

Name : Vijay Textiles Under : Sundry Creditor State: Maharastra Registration type : Regular GSTIN/UIN :27AAACC6106G4ZY

Ctrl + A to save

Name : Deltra Global Under : Sundry Creditor State: Karnataka Registration type : Regular GSTIN/UIN :29AAACC6106G1ZX Ctrl + A to save

Name : Lallu Pvt. Ltd Under : Sundry Creditor State: Kerala Registration type : Regular GSTIN/UIN :32AAACC6106G3Z8 Ctrl + A to save

Name : Bheema & Co Under : Sundry Creditor State: Tamil Nady Registration type : Regular GSTIN/UIN :33AAACC6106G5Z4 Ctrl + A to save

Name : Kiran Kumar Under : Sundry Debtor State: Gujarat Registration type : Regular GSTIN/UIN :24AAACC6106G2Z6 Ctrl + A to save

Name : Kishore Under : Sundry Debtor State: Maharastra Registration type : Regular GSTIN/UIN :27AAACC6106G4ZY

Ctrl + A to save

Name : Reeha Enterprises Under : Sundry Debtor State: Karnataka Registration type : Regular GSTIN/UIN :29AAACC6106G1ZX Ctrl + A to save

Name : Anviksha & Co Under : Sundry Debtor State: Kerala Registration type : Regular GSTIN/UIN :32AAACC6106G3Z8 Ctrl + A to save Name : Kumar & Co Under : Sundry Debtor State: Tamil Nady Registration type : Regular GSTIN/UIN :33AAACC6106G5Z4 Ctrl + A to save

Name : IGST Under : Duties & Taxes Type of Duty /Tax : GST Tax Type : Integrated Tax Ctrl + A to save

Step 3 Creation of Stock Items Gateway of tally >> Inventory Info >> Units of Measure >> Create Symbol: Nos Formal name : Numbers Unit quantity code (UQC) : Nos-Numbers

Gateway of tally >> Inventory Info >> stock items >> Create

Name: Computer Under : Primary Units :Nos GST Applicable : Applicable Set/alter GST Details ? Yes Description: Computer HSN Code: 8471 Calculation type: On Value Taxability: Taxable Integrated Tax : 18% Central Tax :9% :9% State Tax :0% Cess Type of Supply : Goods

Step 4 Voucher Entry Gate of Tally > Accounting Voucher >

Click on F9 Purchase on right side button bar or press F9 Press Alt + I to convert into Item Invoice. And give the particulars as below

Supplier Invoice No. : 252 Date: 1-4-18 Party name : Primodia Purchase Ledger : GST – Purchase

| Name of Item | Qty | Rate  | Amount |
|--------------|-----|-------|--------|
| Computer     | 10  | 25000 | 250000 |
| IGST         |     |       | 45000  |
| Total        |     |       | 295000 |

Ctrl + A Save

Supplier Invoice No. : 022 Date: 1-4-18 Party name : Vijay Textiles Purchase Ledger : GST – Purchase

| Name of Item | Qty | Rate  | Amount |
|--------------|-----|-------|--------|
| Computer     | 05  | 25000 | 125000 |
| IGST         |     |       | 22500  |
| Total        |     |       | 147500 |

Ctrl + A Save

Supplier Invoice No. : 048 Date: 1-4-18 Party name : Deltra Global Purchase Ledger : GST – Purchase

| Name of Item | Qty | Rate  | Amount |
|--------------|-----|-------|--------|
| Computer     | 12  | 25000 | 300000 |
| IGST         |     |       | 54000  |
| Total        |     |       | 354000 |

Ctrl + A Save

Supplier Invoice No. : 0488Date: 1-4-18Party name : Lallu Pvt LtdPurchase Ledger : GST – Purchase

| Name of Item | Qty | Rate  | Amount |
|--------------|-----|-------|--------|
| Computer     | 15  | 25000 | 375000 |
| IGST         |     |       | 67500  |
| Total        |     |       | 442500 |

Ctrl + A Save

Supplier Invoice No. : 018 Date: 1-4-18 Party name : Bheema & Co Purchase Ledger : GST – Purchase

| Name of Item | Qty | Rate  | Amount |
|--------------|-----|-------|--------|
| Computer     | 20  | 25000 | 500000 |
| IGST         |     |       | 90000  |
| Total        |     |       | 590000 |

Ctrl + A Save

Click on F8 Sales on right side button bar or press F8 Press Alt + I to convert into Item Invoice. And give the particulars as below

Ref No. : 01 Date: 1-4-18 Party name : Kiran Kumar Purchase Ledger : GST – Sales

| Name of Item | Qty | Rate  | Amount |
|--------------|-----|-------|--------|
| Computer     | 05  | 30000 | 150000 |
| IGST         |     |       | 27000  |
| Total        |     |       | 177000 |

Ctrl + A Save

Ref No. : 01 Date: 1-4-18 Party Name : Kiran Kumar Purchase Ledger : GST – Sales

| Name of Item | Qty | Rate  | Amount |
|--------------|-----|-------|--------|
| Computer     | 05  | 30000 | 150000 |
| IGST         |     |       | 27000  |
| Total        |     |       | 177000 |

Ctrl + A Save

Ref No. : 03 Date: 1-4-18 Party Name : Reeha Enterprises Purchase Ledger : GST – Sales

| Name of Item | Qty | Rate  | Amount |
|--------------|-----|-------|--------|
| Computer     | 08  | 30000 | 240000 |
| IGST         |     |       | 43200  |
| Total        |     |       | 283200 |

Ctrl + A Save

Ref No. : 04 Date: 1-4-18 Party Name : Anviksha & Co Purchase Ledger : GST – Sales

| Name of Item | Qty | Rate  | Amount |
|--------------|-----|-------|--------|
| Computer     | 10  | 30000 | 300000 |
|              |     |       |        |
| IGST         |     |       | 54000  |
|              |     |       |        |
| Total        |     |       | 354000 |

Ctrl + A Save

Ref No. : 05 Date: 1-4-18 Party Name : Kumar & Co Purchase Ledger : GST – Sales

| Name of Item | Qty | Rate  | Amount |
|--------------|-----|-------|--------|
| Computer     | 15  | 30000 | 450000 |
| IGST         |     |       | 81000  |
| Total        |     |       | 531000 |

Ctrl + A Save

Reports

Gateway of Tally >> Display >> Statutory Reports >> GST >> GSTR3B

| P: Print E: Export M: E-Mail O: Upload S: TallyShop G: Language K: Keyboard K: Control Centre H: H: H                                                 | elp            | 1: Detailed           |
|----------------------------------------------------------------------------------------------------|----------------|-----------------------|
| CSTR-38 Villa Computers Solutions Pvt. Ltd.                                                                                                    | Ctrl + M 💌     | 2: Period             |
| GSTR-3B 1-Apr-2018                                                                                                    | to 30-Apr-2018 | 2. Compony            |
| Returns Summary                                                                                                    |                | -s: Company           |
| Total number of vouchers for the period                                                                                                    | 10             |                       |
| Included in returns                                                                                                    | 10             |                       |
| Participating in return tables 10                                                                                                    |                |                       |
| No direct implication in return tables 0                                                                                                    | 1              | /: View Summary       |
| Not relevant for returns                                                                                                    | 0              |                       |
| Incomplete/Mismatch in information (to be resolved)                                                                                                   | 0              |                       |
| lable Particulars laxable Value                                                                                                    | Tax Amount     | : View Accepted As Is |
| 10.                                                                                                    |                |                       |
| 3.1 Outward supplies and inward supplies liable to reverse charge 12,30,000.00                                                                        | 2,21,400.00    | : Stat Adjustment     |
| 3.2 Of the supplies shown in 3.1 (a) above, details of inter-state supplies made to unregistered persons, composition taxable persons and UIN holders |                |                       |
| 4 Fligible ITC                                                                                                    | 2 79 000 00    | Distant and the       |
| Laguido of examptional rated and non GST inward exampline                                                                                             | 2,10,000       | enni retum            |
| 5 Value of exempt, initiated and hon-ost initiatu supplies                                                                                            |                | Export Return         |
| 3.1 Interest and Late ree F systeme                                                                                                    |                | : Open GST Portal     |
| Reverse Charge Liability and Input Credit to be booked                                                                                                |                |                       |
| Reverse Charge Inward Supplies                                                                                                    | 0.00           |                       |
| Import of Service                                                                                                    | 0.00           |                       |
| Input Credit to be Booked                                                                                                    | -              |                       |
| Advance Payments                                                                                                    |                |                       |
| Amount Unadjusted Against Purchases                                                                                                    | 0.00           |                       |
| Purchase Against Advance from Previous Periods                                                                                                    |                |                       |
|                                                                                                    |                |                       |
|                                                                                                    |                |                       |
|                                                                                                    |                | To location Decear    |
|                                                                                                    |                | S. inventory Reports  |
| Note: Amount is not shown for Input Cradit to be Booked. Drill down for values                                                                        | 1              | -10: A/c Reports      |
| A - Ouit                                                                                                    | F              | 11: Features          |
|                                                                                                    | Ctrl + N       | 12: Configure         |

49. Out ward supplies, B2B, Goods sold to R dealer Rs. 120000, Goods sold to Customer (B2C) Rs.15000, Goods sold to Interstate dealer Y Rs. 150000. Assuming GST @ 18% show the effect of outward supplies in GST Return.

Step 1. Create company in the name of P.U Solutions Pvt. Ltd.

Gateway of Tally >Press Alt+F3>Create Company > fill the below particulars

Name: P.U Solutions Pvt. Ltd. Address : Hyderabad Country : India State: Telangana Financial Year : 1-4-2018 Books Beginning from : 1-4-2018.

Press Ctrl + A to Save the company

Step 2. Configuration of GST in Tally

Gateway of Tally > Press F11-Company Features > Statutory & Taxation give the following particulars

| Enable Goods and Services Tax (GST) | ? YES             |
|-------------------------------------|-------------------|
| Set / alter GST details             | ? Yes             |
| State:                              | :Telangana        |
| Registration type                   | : Regular         |
| Assessee of Other Territory         | : No              |
| GSTIN / UIN                         | : 36AJCPS0057J1Z5 |
| Applicable form                     | : 1-4-2018.       |
| Periodicity of GSTR-1               | : Monthly         |
|                                     |                   |

Press Ctrl+ A to Save

Step 3 Creation of Ledger Accounts.

Gateway of Tally >Accounting info > Single Ledger > Create

Name : Y Dealer Under : sundry debtor State: Tamil Nadu Registration type : Regular GSTIN/UIN :33AAACC6106G5Z4 Ctrl + A to save

Name : R Dealer Under : sundry debtor State: Telangana Registration type : Regular GSTIN/UIN :36AJCPS0057SJ1Z5 Ctrl + A to save

Name : IGST Under : Duties & Taxes Type of Duty /Tax : GST Tax Type : Integrated Tax Ctrl + A to save

Name : CGST Under : Duties & Taxes Type of Duty /Tax : GST Tax Type : Central Tax Ctrl + A to save

Name: SGST Under: Duties & Taxes Type of Duty /Tax: GST Tax Type: State Tax Ctrl + A to save

Name: GST- SalesUnder: Sales AccountIs GST Applicable? ApplicableSet / alter GST details? Yes and press F12 and make Yes to All columns

| Description<br>HSN / SAC | : Goods<br>: 1234                               |
|--------------------------|-------------------------------------------------|
| Nature of Transaction    | : Sales Taxable                                 |
| Integrated Tax           | : 18%                                           |
| Central Tax              | :9%                                             |
| State Tax                | :9%                                             |
| Cess                     | : 0%                                            |
| Type of Supply           | : Goods                                         |
|                          |                                                 |
| Ctrl + A Save            |                                                 |
| Name                     | : IGST- Sales                                   |
| Under                    | : Sales Account                                 |
| Is GST Applicable        | ? Applicable                                    |
| Set / alter GST details  | ? Yes and press F12 and make Yes to All columns |
| Description              | : Goods                                         |
| HSN / SAC                | : 1234                                          |
| Nature of Transaction    | : Interstate Sales Taxable                      |
| Integrated Tax           | : 18%                                           |
| Central Tax              | :9%                                             |
| State Tax                | :9%                                             |
| Cess                     | : 0%                                            |
| Type of Supply           | : Goods                                         |
| Ctrl + A save            |                                                 |

Voucher Entry Gateway of Tally >> Accounting Voucher

Click on F8 Sales on right side button bar or press F8 Press Alt + I to convert into Accounting Invoice. And give the particulars as below

Party Name : R DealerAmountParticularsAmountGST – Sales120000CGST10800SGST10800Total141600

Ctrl + A Save

Ref No. 2

Ref No. 1

Party Name : Cash<br/>Select GST registration type as consumer in dispatch detailAmountParticularsAmountGST - Sales15000CGST1350SGST1350Total1770

Ctrl + A Save

Ref No. 3

| Party Name : Y Dealer |        |
|-----------------------|--------|
| Particulars           | Amount |
| IGST – Sales          | 150000 |
| IGST                  | 27000  |
|                       |        |
| Total                 | 177000 |

Ctrl + A Save

Reports

Gateway of Tally >> Display >> Statutory Report >> GST>> GSTR1

| P: Pr | int             | E: Export             | M: E-Mail            | O: Up        | load S         | : TallyShop    | G: Language           | K: Keyboard | <u>K</u> : 0 | Control Centre | H: Support Centre | H: Help              | F1: Detailed              |
|-------|-----------------|-----------------------|----------------------|--------------|----------------|----------------|-----------------------|-------------|--------------|----------------|-------------------|----------------------|---------------------------|
| GSTR  | -1              | Street and the second |                      |              | 1              | P.U SOLU       | TIONS PVT LTD         | 100 C       |              | 11.00          |                   | Ctrl + M 🔀           | F2: Period                |
| GST   | र-1             |                       |                      |              |                |                |                       |             |              |                | 1-Apr             | -2018 to 30-Apr-2018 | E3: Company               |
| Retu  | rns Summary     |                       |                      |              |                |                |                       |             |              |                |                   |                      | of occupany               |
| Total | number of v     | ouchers for the       | period               |              |                |                |                       |             |              |                |                   | 3                    |                           |
| Incl  | uded in return  | s                     |                      |              |                |                |                       |             |              |                |                   | 2                    |                           |
| In    | cluded in HSN   | VSAC Summary          |                      | 2            |                |                |                       |             |              |                |                   |                      |                           |
| Not   | relevant for re | turns                 | n (to be provided)   | 0            |                |                |                       |             |              |                |                   | 0                    | V: View Summary           |
| Inc   | omplete/Mism    | atch in informati     | on (to be resolved)  | 1            |                |                |                       |             |              |                |                   | 1                    |                           |
| SI    | Partic          | ulars                 |                      |              |                |                |                       |             | Voucher      | Taxable Valu   | e Tax Amount      | Invoice Amount       | U: Status Reconciliation  |
| NO.   |                 |                       |                      |              |                |                |                       |             | Count        |                |                   |                      | A: Vch. Accepted as Valid |
| 1     | B2B Invoices    | - 4A, 4B, 4C, 6       | B, 6C                |              |                |                |                       |             | 1            | 1,50,000.0     | 0 27,000.00       | 1,77,000.00          |                           |
| 2     | B2C(Large) I    | nvoices - 5A, 5B      |                      |              |                |                |                       |             |              |                |                   |                      | J: Stat Adjustment        |
| 3     | B2C(Small) I    | nvoices - 7           |                      |              |                |                |                       |             | 1            | 15,000.0       | 0 2,700.00        | 17,700.00            |                           |
| 4     | Credit/Debit    | Notes(Registere       | d) - 9B              |              |                |                |                       |             |              |                |                   |                      |                           |
| 5     | Credit/Debit    | Notes(Unregiste       | red) - 9B            |              |                |                |                       |             |              |                |                   |                      | E: Export GSTR-1          |
| 6     | Exports Invoi   | ices - 6A             |                      |              |                |                |                       |             |              |                |                   |                      | Open GST Portal           |
| 7     | Tax Liability(  | Advances receiv       | red) - 11A(1), 11A(  | 2)           |                |                |                       |             |              |                |                   |                      |                           |
| 8     | Adjustment of   | of Advances - 11      | B(1), 11B(2)         |              |                |                |                       |             |              |                |                   |                      |                           |
| 9     | Nil Rated Inv   | oices - 8A, 8B, I     | 8C, 8D               |              |                |                |                       |             |              |                |                   |                      |                           |
|       | Total           |                       |                      |              |                |                |                       |             | 2            | 1,65,000.0     | 0 29,700.00       | 1,94,700.00          |                           |
|       | HSN/SAC SI      | ummary - 12           |                      |              |                |                |                       |             |              |                |                   |                      |                           |
|       | Document S      | ummary - 13           |                      |              |                |                |                       |             |              |                |                   |                      |                           |
|       |                 |                       |                      |              |                |                |                       |             |              |                |                   |                      |                           |
|       |                 |                       |                      |              |                |                |                       |             |              |                |                   |                      |                           |
|       |                 |                       |                      |              |                |                |                       |             |              |                |                   |                      | F9: Inventory Reports     |
|       |                 |                       |                      |              |                |                |                       |             |              |                |                   |                      | F10: A/c Reports          |
| Note: | Voucher cour    | nt and values are     | e not provided for I | HSN/SAC Summ | ary and Docume | nt Summary. Dr | ill down for details. | 1           |              |                |                   |                      | F11: Features             |
| Q: Q  | uit             |                       |                      |              |                |                |                       |             |              |                |                   |                      | F12: Configure            |
|       |                 |                       |                      |              |                |                | ^                     |             |              |                |                   | Ctrl + N             | 1 12. Configure           |

50. Purchased goods from registered dealer M/s Modern, Rs. 50000 and Rs. 5000 was paid as advance, Purchased goods from unregistered dealer M/s. Ram Rs. 40000. Purchased goods from interstate dealer M/s Jyothi. Rs. 75000. Goods returned to M/s Jyothi Rs.5000, after raising tax invoice. Record Inward supplies in Tally.

Step 1. Create company in the name of Karunya Enterprises.

Gateway of Tally >Press Alt+F3>Create Company > fill the below particulars

Name: Karunya Enterprises. Address : Hyderabad Country : India State: Telangana

Financial Year : 1-4-2018 Books Beginning from : 1-4-2018.

Press Ctrl + A to Save the company

Step 2. Configuration of GST in Tally

Gateway of Tally > Press F11-Company Features > Statutory & Taxation give the following particulars

Enable Goods and Services Tax (GST) ? YES Set / alter GST details ? Yes State::TelanganaRegistration type: RegularAssessee of Other Territory: NoGSTIN / UIN: 36AJCPS0057J1Z5Applicable form: 1-4-2018.Periodicity of GSTR-1: Monthly

Press Ctrl+ A to Save

Step 3 Creation of Ledger Accounts.

Gateway of Tally >Accounting info > Single Ledger > Create

Name : M/s Modern Under : Sundry Creditor State: Telangana Registration Type : Regular GSTIN/UIN :36AJCPS0057J1Z5 Ctrl + A to save

Name : Ram Under : Sundry Creditor State: Telangana Registration type : Unregistered Ctrl + A to save

Name : M/s Jyoth Under : Sundry Creditor State: Maharastra Registration type : Regular GSTIN/UIN :27AAACC6106G4ZY

Name : IGST Under : Duties & Taxes Type of Duty /Tax : GST Tax Type : Integrated Tax Ctrl + A to save

Name : CGST Under : Duties & Taxes Type of Duty /Tax : GST Tax Type : Central Tax Ctrl + A to save

Name: SGST Under: Duties & Taxes Type of Duty /Tax: GST Tax Type: State Tax Ctrl + A to save

Name: GST- PurchaseUnder: Purchase AccountIs GST Applicable? ApplicableSet / alter GST details? Yes and press F12 and make Yes to All columns

| Description             | : Goods                                         |
|-------------------------|-------------------------------------------------|
| HSN / SAC               | : 1234                                          |
| Nature of Transaction   | : Purchase Taxable                              |
| Integrated Tax          | : 18%                                           |
| Central Tax             | :9%                                             |
| State Tax               | :9%                                             |
| Cess                    | :0%                                             |
| Type of Supply          | : Goods                                         |
| Ctrl + A Save           |                                                 |
| Name                    | : IGST- Purchase                                |
| Under                   | : Purchase Account                              |
| Is GST Applicable       | ? Applicable                                    |
| Set / alter GST details | ? Yes and press F12 and make Yes to All columns |
| Description             | : Goods                                         |
| HSN / SAC               | : 1234                                          |
| Nature of Transaction   | : Interstate Purchase Taxable                   |
| Integrated Tax          | : 18%                                           |
| Central Tax             | :9%                                             |
| State Tax               | :9%                                             |
| Cess                    | :0%                                             |
| Type of Supply          | : Goods                                         |
| Ctrl + A save           |                                                 |

Voucher Entry Gateway of Tally >> Accounting Voucher

Click on F9 Purchase on right side button bar or press F9 Press Alt + I to convert into Accounting Invoice. And give the particulars as below

| Party Name : M/s Modern |        |
|-------------------------|--------|
| Particulars             | Amount |
| GST – Purchase          | 50000  |
| CGST                    | 4500   |
| SGST                    | 4500   |
|                         |        |
| Total                   | 59000  |

Ctrl + A Save

Ref No. 52

Select payment voucher or press F5 Account : Cash

| Particulars                                               | Amount |
|-----------------------------------------------------------|--------|
| M/s Modern                                                | 5000   |
| Select the method of adjustment as Agst ref and select 52 |        |

Ctrl + A save

Click on F9 Purchase on right side button bar or press F9 Press Alt + I to convert into Accounting Invoice. And give the particulars as below Press F12 configuration (Allow modification of tax details for GST – Yes) Ref No. 25 Party Name : M/s Modern

| Particulars                                                                    | Amount |
|--------------------------------------------------------------------------------|--------|
| GST – Purchase                                                                 | 40000  |
|                                                                                |        |
| Select purchase from unregistered Dealer – Taxable from classification /Nature |        |
|                                                                                |        |
| Total                                                                          | 40000  |

Ctrl + A Save

Ref No. 255 Party Name : M/s Jyothi

| Particulars     | Amount |
|-----------------|--------|
| IGST – Purchase | 75000  |
| IGST            | 13500  |
|                 |        |
| Total           | 88500  |

Ctrl + A Save

Activate Debit Note and Credit Note from Gateway of Tally F11 Company Feature >> Inventory Features >> Use Debit Note Notes and Credit Notes – YES and Record Debit Notes in invoice – YES

Click on Ctrl + F9 Debit Note Press Alt + I to convert into Accounting Invoice. And give the particulars as below

Original invoice no . 255 Party Name : M/s Jyothi

| Particulars     | Amount |
|-----------------|--------|
| IGST – Purchase | 5000   |
| IGST            | 900    |
|                 |        |
| Total           | 5900   |

Ctrl + A Save

Reports Gateway of Tally >> Display >> Statutory Reports >> GST >> GSTR2
| P: Print                                              | E: Export                             | M: E-Mail | O: Upload | S: TallyShop | G: Language | K: Keyboard | K: Contr    | ol Centre | H: Support Centre | H: Help               | F1: Detailed              |
|-------------------------------------------------------|---------------------------------------|-----------|-----------|--------------|-------------|-------------|-------------|-----------|-------------------|-----------------------|---------------------------|
| GSTR-2                                                | 2STR-2 Kaurnya Enterprises Ctrl + M 👳 |           |           |              |             |             |             |           |                   |                       | F2: Period                |
| GSTIN/UIN                                             | : 36AJCPS0057J1Z5                     | 5         |           |              |             |             |             |           | 1-Ap              | r-2018 to 30-Apr-2018 | F3: Company               |
| Returns Summary                                       |                                       |           |           |              |             |             |             |           |                   |                       | -                         |
| Number of v                                           | ouchers for the period                | d         |           |              |             |             |             |           |                   | 5                     | l                         |
| Included in                                           | returns                               |           |           |              |             |             |             |           |                   | 4                     |                           |
| Invoices                                              | ready for returns                     |           | 2         |              |             |             |             |           |                   |                       |                           |
| Invoices                                              | with mismatch in inform               | ation     | 2         |              |             |             |             |           |                   |                       |                           |
| Not included in returns due to incomplete information |                                       |           |           |              |             |             |             |           |                   |                       |                           |
| Not relevant for returns 1                            |                                       |           |           |              |             |             |             |           |                   |                       | A: Vch. Accepted as Valid |
| Incomplete HSN/SAC information (to be provided)       |                                       |           |           |              |             |             |             |           |                   |                       |                           |
| Particu                                               | lars                                  |           |           |              |             | No. of      | Taxable     | To        | otal Total IT     | C Reconciliation      |                           |
|                                                       |                                       |           |           |              |             | Invoices    | Value       | 3         | Tax Availabl      | e Status              | J: Stat Adjustment        |
| To be recon                                           | cilled with the GST po                | rtal      |           |              |             |             |             |           |                   |                       |                           |
| B2B Invoid                                            | cheu with the GST po                  | itai      |           |              |             | 2           | 1 25 000 00 | 22 500    | 22 500 0          | 0                     | E: Export Return          |
| Credit/Deb                                            | it Notes Regular - 6C                 |           |           |              |             | 1           | (-)5 000 00 | (-)900    | 0 0 (-)900 0      | 0                     | Latera Ca.                |
| To be inloaded on the GST notal                       |                                       |           |           |              |             |             |             |           |                   | L: Load File          |                           |
| B2BUR Im                                              | voices - 4B                           |           |           |              |             |             |             |           |                   |                       | Open GST Portal           |
| Import of S                                           | Services - 4C                         |           |           |              |             |             |             |           |                   |                       | S: Save Return            |
| Import of C                                           | Goods - 5                             |           |           |              |             |             |             |           |                   |                       |                           |
| Credit/Deb                                            | it Notes Unregistered -               | 6C        |           |              |             |             |             |           |                   |                       | A: View Status-wise       |
| Nil Rated I                                           | nvoices - 7 - (Summary)               | )         |           |              |             | 1           | 40,000.00   |           |                   |                       | 1                         |
| Advance F                                             | aid -10A - (Summary)                  |           |           |              |             |             |             |           |                   |                       | -                         |
| Adjustmen                                             | it of Advance - TOB - (St             | ummary)   |           |              |             |             | 4 60 000 00 | 24 000    | 24 000 0          | 0                     |                           |
| Total Inw                                             | ard Supplies                          |           |           |              |             |             | 1,60,000.00 | 21,600    | 21,600.0          | 0                     |                           |
| ITC Revers                                            | al/Reclaim - 11 - (Sumr               | mary)     |           |              |             |             |             |           |                   |                       |                           |
| Total No.                                             | of Invoices                           |           |           |              |             | 4           |             |           |                   |                       |                           |
| HSN/SAC                                               | Summary - 13                          |           |           |              |             |             |             |           |                   |                       |                           |
| Reverse Charge Liability to be Booked                 |                                       |           |           |              |             |             |             |           |                   |                       |                           |
| Reverse                                               | Charge Inward Supplie                 | s         |           |              |             |             |             |           |                   | 0.00                  |                           |
| Import of                                             | of Service                            |           |           |              |             |             |             |           |                   | 0.00                  | F9: Inventory Reports     |
|                                                       |                                       |           |           |              |             |             |             |           |                   |                       | F10: A/c Reports          |
| 0.0.1                                                 | 1                                     |           | 1         |              |             |             |             |           |                   | 3 more ↓              | F11: Features             |
| <u>a</u> : Quit                                       |                                       |           |           |              |             |             |             |           |                   |                       | F12: Configure            |
|                                                       |                                       |           |           |              | ^           |             |             |           |                   | Ctrl + N              | Contigure                 |